# AD-キャンパス6.2

## 自動化構成ガイド

2023Copyright©New H3C Technologies Co.,Ltd. All rights reserved.

本書のいかなる部分も、New H3C Technologies Co.,Ltd.の事前の書面による同意なしに、いかなる形式または手段によっても 複製または送信することはできません。

New H3C Technologies Co.,Ltd.の商標を除き、本書に記載されているすべての商標は、それぞれの所有者の所有物です。

本書の内容は、予告なしに変更されることがあります。

### 内容

| 利限争頃のよびル1トフ1ノ・・・・・・・・・・・・・・・・・・・・・・・・・・・・・・・・・・・                                                                                                    | 3                                                                                                    |
|----------------------------------------------------------------------------------------------------|----------------------------------------------------------------------------------------------------|
| 概要                                                                                                    | 6                                                                                                    |
| デバイスモデルと役割のマトリックス・・・・・・・・・・・・・・・・・・・・・・・・・・・・・・・・・・・・                                                                                                    | 6                                                                                                    |
| ネットワークアーキテクチャの設計                                                                                                    | 6                                                                                                    |
| 3 層アーキテクチャ                                                                                                    | 6                                                                                                    |
| 5 届 7                                                                                                    |                                                                                                    |
| と信う イリンパ                                                                                                    | /<br>Q                                                                                                    |
| マンダーレイネットワークとついたローラー問の快結エード                                                                                                    | 0                                                                                                    |
| ブンダーレイホットワークとコントローノー间の接続モート・・・・・・・・・・・・・・・・・・・・・・・・・・・・・・・・・・・・                                                                                                    | 9<br>0                                                                                                    |
|                                                                                                    |                                                                                                    |
| 工場出荷時のテフォルト設定の復元とテハイスの再起動                                                                                                    | 11                                                                                                    |
| 自動化パラメーターの構成                                                                                                    | 12                                                                                                    |
| ネットワークリソースと IP アドレスの計画                                                                                                    | 12                                                                                                    |
| SeerEngine-個別のネットワークアダプタを使用するキャンパスコントローラーと統合プラットフォーム(推奨                                                                                                    | ). 12                                                                                                    |
|                                                                                                    | 13                                                                                                    |
| Seer Engine 向しホットッ・ファッファを使用するママンパスコントローク とれ日ンファック ユーー                                                                                                    | 15                                                                                                    |
| ユージー VLAN の計画                                                                                                    | 17                                                                                                    |
| 5 眉よには 2 眉の ) 一 イ ) ジナヤ 等八の 卒 哺                                                                                                    | 17                                                                                                    |
| L3 スイッテの設定                                                                                                    | 10                                                                                                    |
| コントローフーの設定                                                                                                    | 10                                                                                                    |
| シングルリーノナーイナジナヤ導入の卒哺・・・・・・・・・・・・・・・・・・・・・・・・・・・・・・・・・・・・                                                                                                    | 30                                                                                                    |
| L3 スイツナの設定 ····································                                                                                                    | 30                                                                                                    |
| リーノナハイス用の IRF スタッキングの設定                                                                                                    | 30                                                                                                    |
| コントローフーの設定・・・・・・・・・・・・・・・・・・・・・・・・・・・・・・・・・・・・                                                                                                    | 30                                                                                                    |
| 目動オンボーディング・・・・・・・・・・・・・・・・・・・・・・・・・・・・・・・・・・・・                                                                                                    | 32                                                                                                    |
| 単一のスパインデバイスのオンボード・・・・・・・・・・・・・・・・・・・・・・・・・・・・・・・・・・・・                                                                                                    | 32                                                                                                    |
| 工場出荷時のデフォルト設定でのスパインデバイスの起動                                                                                                    | 32                                                                                                    |
| スパインデバイスの自動設定                                                                                                    | 32                                                                                                    |
|                                                                                                    |                                                                                                    |
| AC インターフェースの自動設定                                                                                                    | 33                                                                                                    |
| AC インターフェースの自動設定                                                                                                    | ·· 33                                                                                                    |
| AC インターフェースの自動設定<br>スパインデバイスでの展開結果の確認<br>コントローラーでのスパインの展開の確認                                                                                                    | ··· 33<br>··· 33<br>··· 34                                                                                                    |
| AC インターフェースの自動設定<br>スパインデバイスでの展開結果の確認<br>コントローラーでのスパインの展開の確認<br>構成の完全なデプロイメット                                                                                                    | ··· 33<br>··· 33<br>··· 34                                                                                                    |
| AC インターフェースの自動設定<br>スパインデバイスでの展開結果の確認…<br>コントローラーでのスパインの展開の確認…<br>構成の完全なデプロイメント<br>スパイン IRF フェブリックのオンボード                                                                                                    | ··· 33<br>··· 33<br>··· 34<br>··· 35<br>··· 36                                                                                                    |
| AC インターフェースの自動設定<br>スパインデバイスでの展開結果の確認…<br>コントローラーでのスパインの展開の確認…<br>構成の完全なデプロイメント<br>スパイン IRF ファブリックのオンボード<br>Sping IPE 展開の制限専項とガイドコイン                                                                                                    | 33<br>33<br>34<br>35<br>36<br>26                                                                                                    |
| AC インターフェースの自動設定<br>スパインデバイスでの展開結果の確認<br>コントローラーでのスパインの展開の確認<br>構成の完全なデプロイメント<br>スパイン IRF ファブリックのオンボード<br>Spine IRF 展開の制限事項とガイドライン                                                                                                    | 33<br>33<br>34<br>35<br>36<br>36                                                                                                    |
| AC インターフェースの自動設定<br>スパインデバイスでの展開結果の確認<br>コントローラーでのスパインの展開の確認<br>構成の完全なデプロイメント<br>スパイン IRF ファブリックのオンボード<br>Spine IRF 展開の制限事項とガイドライン<br>スパインデバイスとリーフデバイス間の複数のリンク                                                                                                    | 33<br>33<br>34<br>35<br>36<br>36<br>38                                                                                                    |
| AC インターフェースの自動設定<br>スパインデバイスでの展開結果の確認…<br>コントローラーでのスパインの展開の確認…<br>構成の完全なデプロイメント<br>スパイン IRF ファブリックのオンボード<br>Spine IRF 展開の制限事項とガイドライン<br>スパインデバイスとリーフデバイス間の複数のリンク<br>シングルリーフデバイスのオンボード                                                                                                    | 33<br>33<br>34<br>35<br>36<br>36<br>38<br>38<br>38                                                                                                    |
| AC インターフェースの自動設定<br>スパインデバイスでの展開結果の確認…<br>コントローラーでのスパインの展開の確認…<br>構成の完全なデプロイメント<br>スパイン IRF ファブリックのオンボード<br>Spine IRF 展開の制限事項とガイドライン<br>スパインデバイスとリーフデバイス間の複数のリンク<br>シングルリーフデバイスのオンボード<br>工場出荷時のデフォルト設定でのリーフデバイスの再起動                                                                                                    | ··· 33<br>··· 33<br>··· 34<br>··· 35<br>··· 36<br>··· 36<br>··· 38<br>··· 38<br>··· 38<br>··· 38                                                                                                    |
| AC インターフェースの自動設定<br>スパインデバイスでの展開結果の確認…<br>コントローラーでのスパインの展開の確認<br>構成の完全なデプロイメント<br>スパイン IRF ファブリックのオンボード<br>Spine IRF 展開の制限事項とガイドライン<br>スパインデバイスとリーフデバイス間の複数のリンク…<br>シングルリーフデバイスのオンボード<br>工場出荷時のデフォルト設定でのリーフデバイスの再起動                                                                                                    | ··· 33<br>··· 33<br>··· 34<br>··· 35<br>··· 36<br>··· 36<br>··· 38<br>··· 38<br>··· 38<br>··· 38<br>··· 38                                                                                                    |
| AC インターフェースの自動設定<br>スパインデバイスでの展開結果の確認<br>コントローラーでのスパインの展開の確認<br>構成の完全なデプロイメント<br>スパイン IRF ファブリックのオンボード<br>Spine IRF 展開の制限事項とガイドライン<br>スパインデバイスとリーフデバイス間の複数のリンク<br>シングルリーフデバイスのオンボード<br>工場出荷時のデフォルト設定でのリーフデバイスの再起動                                                                                                    | 33<br>33<br>34<br>35<br>36<br>36<br>38<br>38<br>38<br>39<br>40                                                                                                    |
| AC インターフェースの自動設定<br>スパインデバイスでの展開結果の確認…<br>コントローラーでのスパインの展開の確認…<br>構成の完全なデプロイメント<br>スパイン IRF ファブリックのオンボード                                                                                                    | 33<br>33<br>34<br>35<br>36<br>36<br>38<br>38<br>38<br>39<br>40<br>42                                                                                                    |
| AC インターフェースの自動設定…<br>スパインデバイスでの展開結果の確認…<br>コントローラーでのスパインの展開の確認…<br>構成の完全なデプロイメント<br>スパイン IRF ファブリックのオンボード…<br>Spine IRF 展開の制限事項とガイドライン…<br>スパインデバイスとリーフデバイス間の複数のリンク…<br>シングルリーフデバイスのオンボード…<br>工場出荷時のデフォルト設定でのリーフデバイスの再起動…<br>リーフインターフェースの自動設定<br>展開結果の確認…<br>複数のリーフデバイスのオンボード…                                                                                                    | 33<br>33<br>34<br>35<br>36<br>36<br>38<br>38<br>38<br>39<br>40<br>42<br>42                                                                                                    |
| AC インターフェースの自動設定スパインデバイスでの展開結果の確認<br>コントローラーでのスパインの展開の確認<br>構成の完全なデプロイメント<br>スパイン IRF ファブリックのオンボード<br>Spine IRF 展開の制限事項とガイドライン<br>スパインデバイスとリーフデバイス間の複数のリンク<br>シングルリーフデバイスのオンボード<br>工場出荷時のデフォルト設定でのリーフデバイスの再起動<br>リーフインターフェースの自動設定<br>展開結果の確認<br>複数のリーフデバイスのオンボード<br>しーフ IRF ファブリックのオンボード                                                                                                    | 33<br>33<br>34<br>35<br>36<br>38<br>38<br>40<br>40<br>40<br>40<br>40<br>40<br>40<br>40<br>40<br>40<br>40<br>40<br>40<br>40<br>40<br>40<br>40<br>40<br>40<br>40<br> |
| AC インターフェースの自動設定<br>スパインデバイスでの展開結果の確認<br>コントローラーでのスパインの展開の確認<br>構成の完全なデプロイメント<br>スパイン IRF ファブリックのオンボード<br>Spine IRF 展開の制限事項とガイドライン<br>スパインデバイスとリーフデバイス間の複数のリンク<br>シングルリーフデバイスのオンボード<br>工場出荷時のデフォルト設定でのリーフデバイスの再起動<br>リーフインターフェースの自動設定<br>展開結果の確認<br>複数のリーフデバイスのオンボード<br>Leaf IRF 展開の制限事項とガイドライン<br>冗長なスパインリーフリンクを追加する                                                                                          | 33<br>33<br>34<br>35<br>36<br>36<br>38<br>38<br>38<br>38<br>39<br>40<br>42<br>42<br>42<br>42                                                                                                    |
| AC インターフェースの自動設定<br>スパインデバイスでの展開結果の確認<br>コントローラーでのスパインの展開の確認<br>構成の完全なデプロイメント<br>スパイン IRF ファブリックのオンボード<br>Spine IRF 展開の制限事項とガイドライン<br>スパインデバイスとリーフデバイス間の複数のリンク<br>シングルリーフデバイスのオンボード<br>工場出荷時のデフォルト設定でのリーフデバイスの再起動<br>リーフインターフェースの自動設定<br>展開結果の確認<br>複数のリーフデバイスのオンボード<br>Leaf IRF 展開の制限事項とガイドライン<br>冗長なスパインリーフリンクを追加する<br>冗長リーフアクセスリンクの追加                                                                       | 33<br>33<br>34<br>35<br>36<br>36<br>38<br>38<br>38<br>38<br>38<br>39<br>40<br>42<br>42<br>42<br>44                                                                                                    |
| AC インターフェースの自動設定<br>スパインデバイスでの展開結果の確認<br>コントローラーでのスパインの展開の確認<br>構成の完全なデプロイメント<br>スパイン IRF ファブリックのオンボード<br>Spine IRF 展開の制限事項とガイドライン<br>スパインデバイスとリーフデバイス間の複数のリンク<br>シングルリーフデバイスのオンボード<br>工場出荷時のデフォルト設定でのリーフデバイスの再起動                                                                                                    | 33<br>33<br>34<br>35<br>36<br>36<br>38<br>38<br>38<br>38<br>39<br>40<br>42<br>42<br>42<br>44<br>44<br>44                                                                                                    |
| AC インターフェースの自動設定…<br>スパインデバイスでの展開結果の確認…<br>コントローラーでのスパインの展開の確認…<br>構成の完全なデプロイメント…<br>スパイン IRF ファブリックのオンボード…<br>Spine IRF 展開の制限事項とガイドライン…<br>スパインデバイスとリーフデバイス間の複数のリンク…<br>シングルリーフデバイスのオンボード…<br>工場出荷時のデフォルト設定でのリーフデバイスの再起動…<br>リーフインターフェースの自動設定<br>展開結果の確認…<br>複数のリーフデバイスのオンボード…<br>Leaf IRF 展開の制限事項とガイドライン…<br>冗長なスパインリーフリンクを追加する…<br>冗長リーフアクセスリンクの追加…<br>1 台のアクセスデバイスのオンボード…                                  | 33<br>33<br>34<br>35<br>36<br>36<br>38<br>38<br>38<br>38<br>38<br>38<br>39<br>40<br>42<br>42<br>42<br>44<br>44<br>45<br>45                                                                                                    |
| AC インターフェースの自動設定<br>スパインデバイスでの展開結果の確認<br>コントローラーでのスパインの展開の確認<br>構成の完全なデプロイメント<br>スパイン IRF ファブリックのオンボード<br>Spine IRF 展開の制限事項とガイドライン<br>スパインデバイスとリーフデバイス間の複数のリンク<br>シングルリーフデバイスのオンボード<br>工場出荷時のデフォルト設定でのリーフデバイスの再起動<br>リーフインターフェースの自動設定<br>展開結果の確認<br>複数のリーフデバイスのオンボード<br>Leaf IRF 展開の制限事項とガイドライン<br>冗長なスパインリーフリンクを追加する<br>冗長リーフアクセスリンクの追加<br>1 台のアクセスデバイスのオンボード<br>工場出荷時のデフォルト設定でのリーフデバイスの再起動<br>アクセスデバイスのオンボード | 33<br>33<br>34<br>35<br>36<br>36<br>38<br>38<br>38<br>38<br>38<br>38<br>38<br>39<br>40<br>42<br>42<br>42<br>44<br>45<br>45<br>46                                                                                                    |
| AC インターフェースの自動設定                                                                                                    | <ul> <li>33</li> <li>33</li> <li>34</li> <li>35</li> <li>36</li> <li>36</li> <li>38</li> <li>38</li> <li>38</li> <li>39</li> <li>40</li> <li>42</li> <li>42</li> <li>42</li> <li>42</li> <li>42</li> <li>42</li> <li>44</li> <li>45</li> <li>45</li> <li>46</li> <li>46</li> </ul>                                                                                                    |
| AC インターフェースの自動設定                                                                                                    | 33<br>33<br>34<br>35<br>36<br>36<br>38<br>38<br>38<br>38<br>38<br>38<br>38<br>38<br>40<br>42<br>42<br>42<br>42<br>44<br>45<br>46<br>47                                                                                                    |
| AC インターフェースの自動設定                                                                                                    | <ul> <li>33</li> <li>33</li> <li>34</li> <li>35</li> <li>36</li> <li>36</li> <li>38</li> <li>38</li> <li>38</li> <li>38</li> <li>38</li> <li>38</li> <li>38</li> <li>40</li> <li>42</li> <li>42</li> <li>42</li> <li>42</li> <li>42</li> <li>42</li> <li>42</li> <li>42</li> <li>42</li> <li>42</li> <li>42</li> <li>42</li> <li>42</li> <li>44</li> <li>45</li> <li>45</li> <li>46</li> <li>47</li> <li>47</li> <li>47</li> </ul>                                                                                                    |

| 自動リーフアクセスリンク集約・・・・・・・・・・・・・・・・・・・・・・・・・・・・・・・・・・・・   | 49 |
|------------------------------------------------------|----|
| 複数階層のアクセスデバイスの導入・・・・・・・・・・・・・・・・・・・・・・・・・・・・・・・・・・・・ | 49 |
| 工場出荷時のデフォルト設定での下位層アクセスデバイスの再起動                       | 49 |
| 展開の確認                                                | 50 |
| 自動化された IPv6 導入                                       |    |
|                                                      | 01 |
| ソフトウェアのアップグレード                                       | 51 |
| 故障したデバイスの交換・・・・・・・・・・・・・・・・・・・・・・・・・・・・・・・・・・・・      | 55 |
| 付録                                                   |    |
| 1.7 東水                                               | 50 |
| スパイン自動化テンプレート・・・・・・・・・・・・・・・・・・・・・・・・・・・・・・・・・・・・    | 56 |
| リーフ自動化テンプレート・・・・・・・・・・・・・・・・・・・・・・・・・・・・・・・・・・・・     | 60 |
| Access オートメーションテンプレート                                | 64 |
| O&M モニタリング                                           | 67 |

# 制限事項およびガイドライン

アンダーレイの自動展開を成功させるには、次の情報をよく読み、記載されている制限、要件、およびガイ ドラインに従ってください。

ライセンスと DHCP サーバーの要件

- 自動化はライセンスベースです。この機能を使用するには、必要なライセンスを Unified Platform お よびコントローラーにインストールする必要があります。
- vDHCP サーバーを正しくセットアップします。これは、自動デバイスオンボーディング中に必要です。

ユーザー名とパスワードの要件

- デバイス設定テンプレートとデバイスコントロールプロトコルテンプレートでは、異なるユーザー名を使用できます。ユーザー名が同じ場合、パスワードも同じである必要があります。デバイス設定テンプレートのユーザー名とパスワードは、リーフデバイスへのスパインデバイスアクセスに使用されます。デバイスコントロールプロトコルテンプレートのユーザー名とパスワードは、デバイスにアクセスするためにコントローラーによって使用されます。
- 自動配置の配置自動化テンプレート内のパスワードが十分に強力で、パスワードポリシーに準拠していることを確認します。自動配置では、弱いパスワードはサポートされません。

一般的な展開の制限とガイドライン

- デバイスをオンボードする前に、その設定を工場出荷時のデフォルトに戻します。
- 新しいデバイスまたは交換用デバイスをオンボードする場合は、1つずつ、層ごとに行います。1つの デバイスがオンボードされ、正常に動作していることを確認してから、次のデバイスのオンボードを開 始します。この方法は、ネットワーク接続の問題やその他の問題が原因で発生する展開の失敗を回 避するのに役立ちます。例えば、スパインデバイスをオンボードしてから、それに接続されているリー フデバイスをオンボードし、次に各リーフデバイスをオンボードしてから、それらに接続されているアク セスデバイスをオンボードします。多層アクセスデバイスを展開する場合も、層ごとに行います。
- 冗長性が必要な場合は、IRF ファブリックを導入します。このソリューションは、デュアルデバイス IRF ファブリックの自動導入のみをサポートします。
- スパイン/シングルリーフ IRF ファブリックをオンボードする場合は、次の手順に従います。
  - a. 2つのデバイスをコントローラーに接続します。
  - **b.** 2つのデバイスを相互に接続します。
  - c. ベストプラクティスとして、ブリッジ MAC アドレスの大きいデバイスを最初にオンボードします。
- リーフ/アクセス IRF ファブリックをオンボードする場合は、次の手順を実行します。
  - a. 2つのデバイスをアップストリームデバイスに接続します。
  - **b.** 2つのデバイスを相互に接続します。
  - c. 2つのデバイスの設定をクリアし、同時に再起動します。
- AP のデュアルアップリンクは、自動集約をサポートしていません。
- 同じファブリック内のデバイスが異なるモード(手動と自動化)でオンボードされている場合は、異なるモードでオンボードされているデバイスが VSI/VLAN 4094 に異なる IP アドレスを使用していること、および手動でオンボードされたデバイスのアンダーレイ IP アドレスとアンダーレイ VLAN が、自動化テンプレートで定義されているアンダーレイ IP アドレス範囲とアンダーレイ VLAN 範囲に含まれていないことを確認します。

スパイン/シングルリーフデバイスの導入

IRF ファブリックに組み込む場合を除き、2つのスパインデバイスを直接接続したり、2つのリーフデバイスを接続したりしないでください。

- スパインデバイスまたはシングルリーフデバイスでは、L3 スイッチに接続するインターフェースは、 Attachment Circuit(AC)インターフェースとして自動的に設定されます。このインターフェースは、物理 インターフェースまたは集約インターフェースにすることができます。IRF スタッキングをイネーブルに する場合は、次の手順に従ってスパインまたはシングルリーフ IRF ファブリックを展開します。
  - a. スパインまたはシングルリーフテンプレートで、アップリンクインターフェースを集約インターフェー スとして指定します。
  - **b.** スパインデバイスまたはシングルリーフデバイスの 1 つ(より大きいブリッジ MAC アドレスを持つ デバイス)をL3 スイッチに接続します。
  - c. L3 スイッチにダウンリンクインターフェース集約を手動で設定します。
  - d. スパイン/シングルリーフ IRF ファブリックをオンボードする。
  - e. IRF ファブリックがオンボードされ、正常に動作したら、ファブリック内のもう一方のスパインまたは シングルリーフデバイスを L3 スイッチに接続し、アップリンクインターフェースを手動で集約しま す。
- スパイン IRF ファブリックを展開する場合、またはシングルリーフ展開でリーフ IRF ファブリックを展開 する場合は、ブリッジ MAC アドレスの大きいデバイスを最初にオンボードします。ブリッジ MAC アドレ スの小さいデバイスを最初にオンボードすると、そのメンバーID が変更され、アップリンクインターフェ ースの名前が変更されます。この場合、スパインテンプレートのアップリンクインターフェース名または シングルリーフテンプレートのリーフデバイスのアップリンクインターフェース名を、コントローラー上で 手動で変更する必要があります。

#### アクセスデバイスの展開

- アクセスデバイスを自動展開するには、次の要件に従ってアクセスデバイスを設定する必要があります。
  - このソリューションは、最大3つのアクセス層をサポートします。アクセス層1はリーフ層に直接接続され、アクセス層2はアクセス層1に接続されます。
  - GE または Smartrate イーサネットポートを使用して、上位および下位のアクセス層を接続します。下位層のアクセスデバイスには、上位層のアクセスデバイスとの 2 つの物理リンクがあります。
  - IRF ファブリックは、アクセス階層1でのみ展開できます。アクセス階層2および3では、IRF ファ ブリックはサポートされません。
  - アクセス層 1 に IRF ファブリックを配置する場合は、10-GE ポートを使用してメンバーデバイスを 接続します。多層アクセスデバイスに IRF 要件がない場合は、自動化テンプレートで IRF 自動化 を無効にし、10-GE ポートを使用して接続できます。
  - 40 GE ポートを使用してアクセス層 1 で IRF ファブリックを形成し、10 GE ポートを使用して下位 層のアクセスデバイスに接続するには、テクニカルサポートに連絡して、設定を実装するための自 動化テンプレートを編集します。
- このソリューションでは、アクセス層での IRF ファブリックに対する BFD MAD の自動設定はサポート されていません。BFD MAD を手動で設定するには、次の手順に従います。
  - a. BFD MAD の物理インターフェースがダウンしていることを確認し、BFD MAD を設定します。
  - b. BFD MAD の物理インターフェースを接続し、BFD MAD が正常に動作することを確認します。

#### S7500E および S10500 の制限およびガイドライン

LSU1SUPB0 MPUを使用する S7500E スイッチおよび S10500 スイッチは、記憶容量が少なく、導入自動 化に必要な記憶容量を満たすことができません。そのため、導入自動化の前にこれらのデバイスのソフトウ ェアを手動でアップグレードするか、デバイスが統合プラットフォームに組み込まれた後に統合プラットフォ ームからアップグレードしてください。

IRF ファブリックの拡張

1 デバイスの IRF ファブリックを拡張するには、以下の手順に従ってください。

- 1. IRF ファブリック内のデバイスが2時間以上オンラインであることを確認します。
- 2. 新しいデバイスの設定をクリアし、デバイスを再起動します。
- 3. 新しいデバイスをオンラインデバイスに接続します。

### 展開の検証

デバイスが自動的にオンボードされたら、Automation > Campus Network > Fabric > Auto Deployment > Auto Device Deployment Tasks を選択し、自動化プロセスを一時停止します。次に、デバイスは vcf-fabric underlay pause コマンドを実行して、自動化プロセスを停止します。

概要

ネットワーク自動化には、アンダーレイの自動化とオーバーレイの自動化が含まれます。このドキュメントでは、アンダーレイの自動化に焦点を当てています。次の情報では、アンダーレイの自動化の構成手順、コントローラーの構成手順、および自動デバイス展開プロセスについて説明します。

## デバイスモデルと役割のマトリックス

表1に、AD-Campus ソリューションでサポートされているデバイスモデルを、ネットワークデバイスロールご とに示します。

| 表1 | デバイ | (スモデル | と役割の | 互換性マ | トリックス |
|----|-----|-------|------|------|-------|
|----|-----|-------|------|------|-------|

| デバイスモデル                                               | デフォルトの役割 | サポートされるデフォルト以外の<br>役割 |
|-------------------------------------------------------|----------|-----------------------|
| S12500G-AF                                            | スパイン     | リーフ/アクセス              |
| S10500X                                               | スパイン     | リーフ/アクセス              |
| S7500X                                                | リーフ      | スパイン/アクセス             |
| S6550XE-HI                                            | リーフ      | アクセス                  |
| S6525XE-HI                                            | リーフ      | アクセス                  |
| S 6520 X-HI                                           | リーフ      | アクセス                  |
| S 5560 X-HI                                           | リーフ      | アクセス                  |
| S6520X-EI(マイクロセグメンテーシ<br>ョン、EPGとも呼ばれ、サポートされ<br>ていません) | リーフ      | アクセス                  |
| S5560X-EI(マイクロセグメンテーシ<br>ョン、EPGとも呼ばれ、サポートされ<br>ていません) | リーフ      | アクセス                  |
| S6520X-SI                                             | アクセス     | なし                    |
| S5130-EI<br>S 5130-HI<br>S5130S-EI<br>S5130S-HI       | アクセス     | なし                    |

## ネットワークアーキテクチャの設計

### 3層アーキテクチャ

大規模なキャンパスでは、通常、3層のネットワークアーキテクチャを使用します。このアーキテクチャでは、 デバイスがスパイン層、リーフ層、アクセス層に配置されます。また、このソリューションでは、最大 3層のア クセス配置もサポートされます。

冗長性要件に応じて、デュアルデバイス IRF ファブリックをスパイン、リーフ、またはアクセス階層 1 に展開 できます。

#### 図13層ネットワークアーキテクチャ

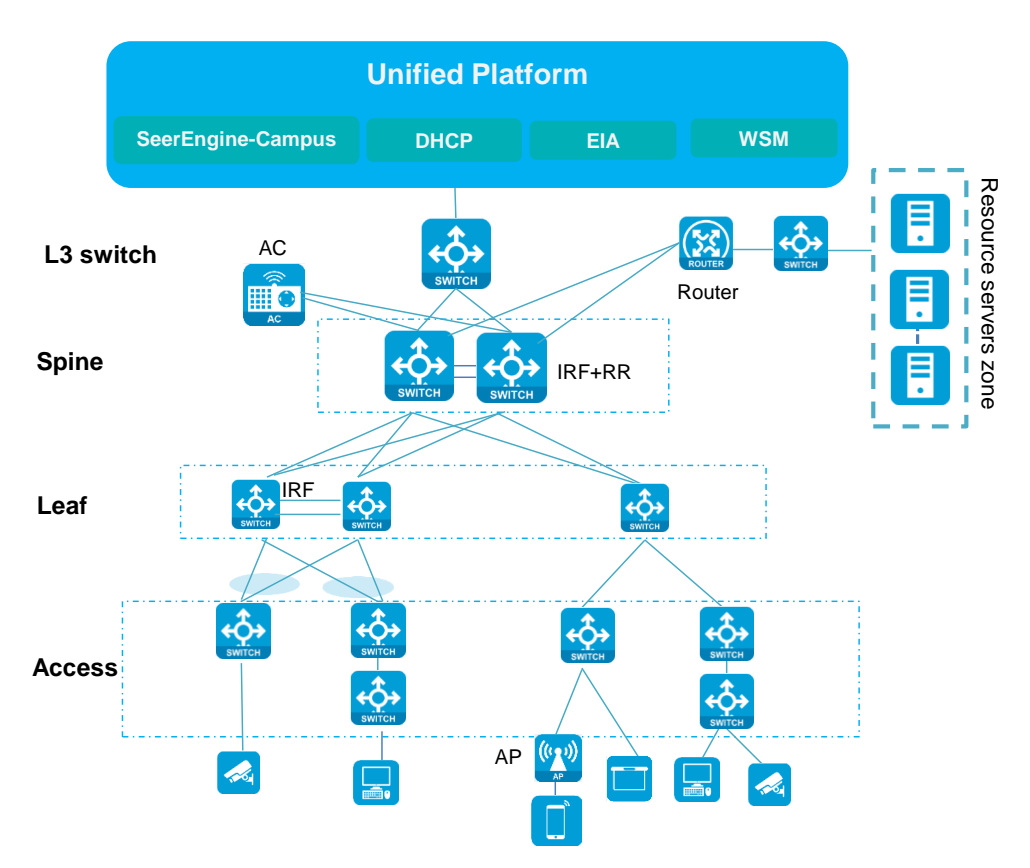

### Three-tier network architecture

Typical three-tier spine-leaf-access network deployment model for campus network

AP and wired users connected to access devices

### 2層アーキテクチャ

小規模または中規模のキャンパスでは、デバイスがスパイン層とリーフ層に配置される 2 層ネットワークア ーキテクチャを使用できます。アクセス層は存在しません。AP および有線ユーザーはリーフデバイスに接 続されます。

冗長性要件に応じて、デュアルデバイス IRF ファブリックをスパイン層とリーフ層に展開できます。

#### 図22層のネットワークアーキテクチャ

### Two-tier network architecture

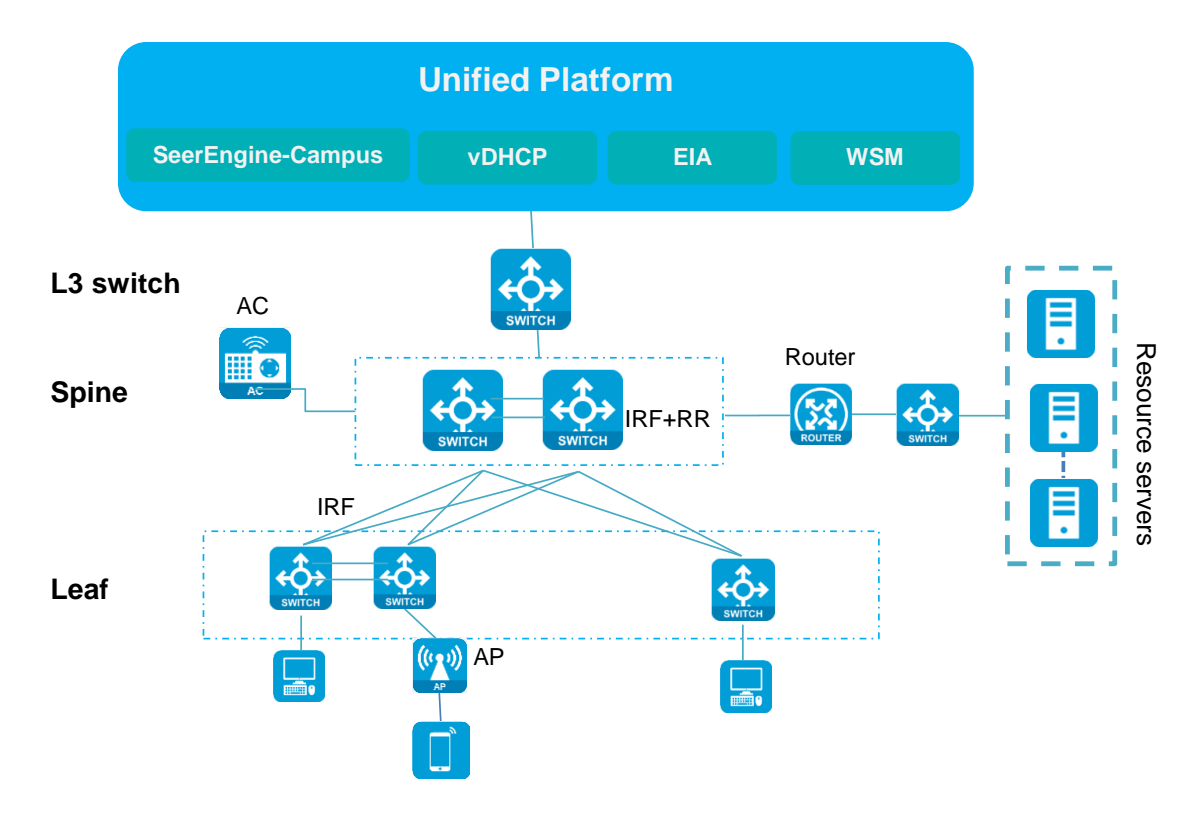

• Spine-leaf two-tier network is a special network model without the access tier.

• AP and wired users are connected to leaf devices.

### シングルリーフアーキテクチャ

小規模なキャンパスでは、通常、デバイスがリーフ層とアクセス層に配置される2層ネットワークアーキテク チャが使用されます。

冗長性要件に応じて、シングルリーフデバイス、または各アクセスデバイスがデュアルホーム接続されているデュアルリーフ IRF ファブリックを配置できます。

アクセスデバイスの最大3つの階層をカスケードできます。アクセス階層1では、冗長性の必要に応じてデ ュアルデバイス IRF ファブリックを配置できます。

### 図3 シングルリーフネットワークアーキテクチャ

### Single-leaf network architecture

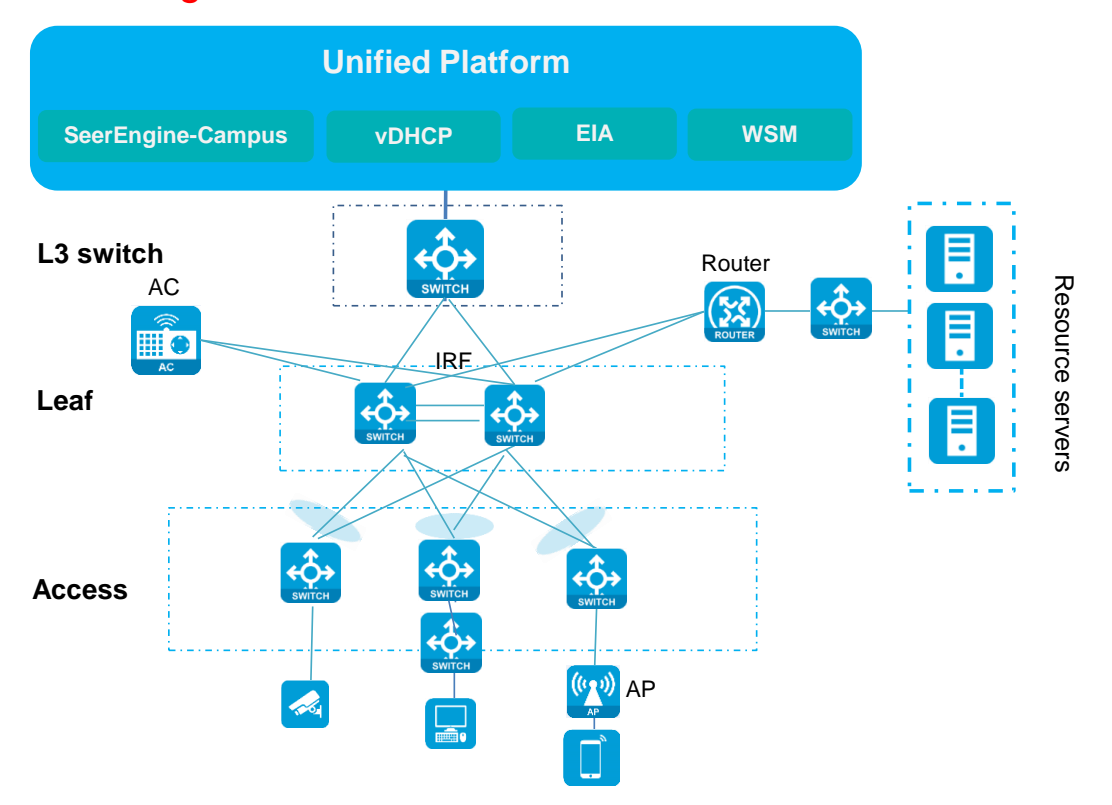

• The architecture has only leaf and access tiers and is suitable for small-sized networks.

## アンダーレイネットワークとコントローラー間の接続モ ード

このソリューションでは、スパイン層に SeerEngine キャンパスコントローラーとのレイヤ3接続が必要です。 このソリューションは、SeerEngine キャンパスコントローラーと統合プラットフォームに対して、同じネットワ ークアダプタまたは 2 つの個別のネットワークアダプタの使用をサポートします。ネットワーク接続の詳細に ついては、「AD-Campus 6.2 Basic Configuration Guide」を参照してください。

## 導入ワークフローの自動化

図4に、デバイスの自動アンダーレイ展開ワークフローを示します。このワークフローには、次の主要フェーズが含まれます。

- 1. コントローラーでデプロイメント自動化パラメーターを設定します。
- 2. デバイスは工場出荷時のデフォルトコンフィギュレーションファイルで起動し、ロールコンフィギュレー ションテンプレートを自動的に取得してデバイス自体を設定します。
- **3.** コントローラーのプライマリ RR を指定します。コントローラーは自動的に BGP 設定を展開します。 EVPN トンネルは、スパインデバイスとリーフデバイスの間に設定されます。
- **4.** コントローラーは自動的にデバイスを組み込み、対応するデバイスグループおよびインターフェースグ ループにデバイスを追加します。

### 図4 自動化されたアンダーレイ導入ワークフロー

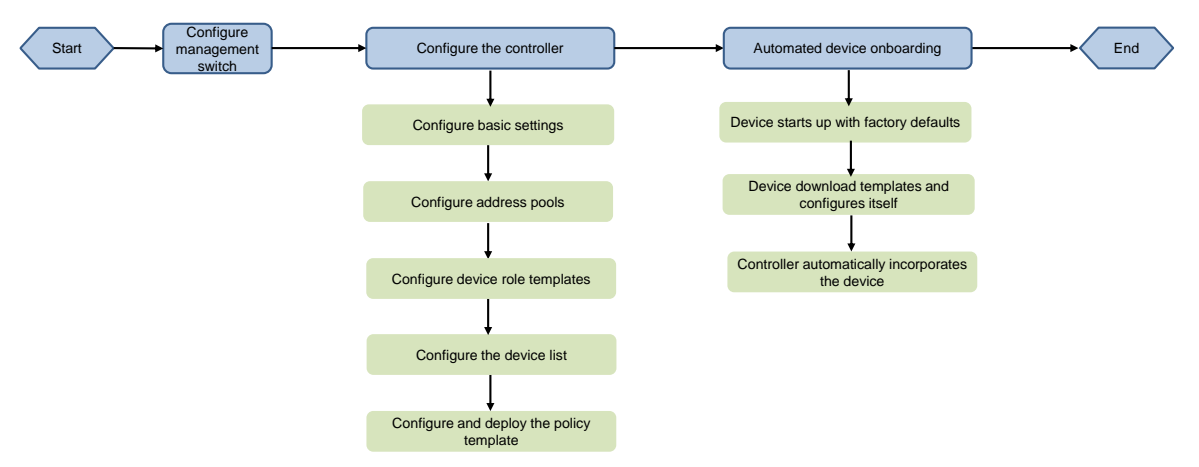

# 工場出荷時のデフォルト設定の復元とデバイス の再起動

restore factory-default コマンドを実行して、デバイスを工場出荷時のデフォルト設定に復元します。 <Sysname> restore factory-default This command will restore the system to the factory default configuration and clear the operation data. Continue [Y/N]:y Restoring the factory default configuration. This process might take a few minutes. Please

wait.....Done.

Please reboot the system to place the factory default configuration into effect.

# 自動化パラメーターの構成

## ネットワークリソースとIPアドレスの計画

ネットワークの導入を自動化する前に、ネットワークアーキテクチャとリソースを適切に計画します。 SeerEngine キャンパスコントローラーと Unified Platform は、同じネットワークアダプタを共有することも、 個別のネットワークアダプタを使用することもできます。

### SeerEngine-個別のネットワークアダプタを使用するキャンパスコ ントローラーと統合プラットフォーム(推奨)

SeerEngine キャンパスコントローラーと統合プラットフォームでは、異なるネットワークアダプタとサブネット が使用されます。この場合、EIAと統合プラットフォームでは同じサブネットが使用され、SeerEngine キャン パスと vDHCP では同じサブネットが使用されます。

図 5 SeerEngine-個別のネットワークアダプタを使用するキャンパスコントローラーと統合プラットフォーム

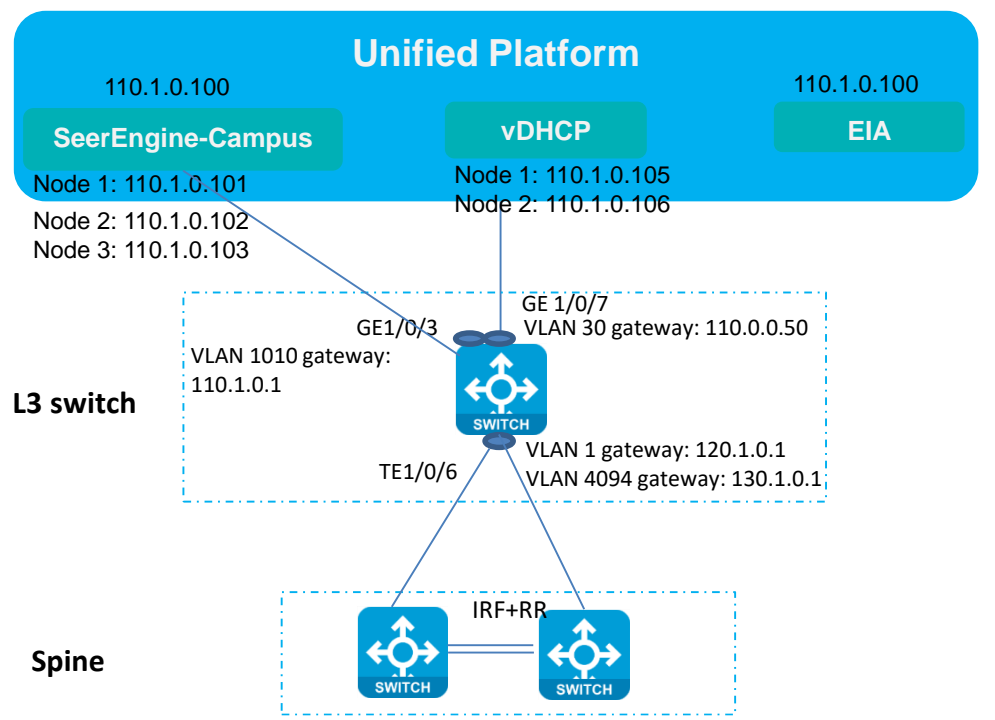

Cluster northbound virtual IP: 110.0.0.100

ネットワークダイアグラムに示すように、SeerEngine キャンパスコントローラーと vDHCP サーバーは、 Unified Platform に基づいて配置されます。コントローラーと vDHCP サーバーは同じ物理アダプタを共有 します。L3 スイッチと vDHCP サーバーはケーブルで接続されます。

L3 スイッチのサーバー接続ポートを VLAN 1010(または VLAN 1 と VLAN 4094 を除く任意の VLAN)に追加します。これは、コントローラーおよび vDHCP サーバーの管理 VLAN であり、L3 スイッチとの L3 接続を保証します。サブネットは 110.1.0.0/24 です。

L3 スイッチで、スパインデバイスとの通信用に VLAN-interface 1と VLAN-interface 4094 を設定します。 DHCP を有効にします。 VLAN-interface 1 で DHCP リレーを有効にします。 表2に、SeerEngine キャンパスコントローラーとUnified Platform が別々のネットワークアダプタを使用する場合に使用されるアドレッシング方式を示します。

### 表2 アドレス指定方式

| 項目                            | アドレス                                                     | 説明                                                                         |
|-------------------------------|----------------------------------------------------------|----------------------------------------------------------------------------|
| VLAN 1サブネット(ゲートウェイ<br>IP)     | 120.1.0.0/24(120.1.0.1)                                  | VLAN 1のネットワーク。自動オンボ<br>ーディングに使用されます。                                       |
| VLAN 4094サブネット(ゲートウェ<br>イIP)  | 130.1.0.0/24(130.1.0.1)                                  | VLAN 4094のネットワーク。コントロ<br>ーラーとデバイス間の通信に使用さ<br>れます。                          |
| VLAN 4093サブネット(ゲートウェ<br>イIP)  | 30.0.3.0/24(30.0.3.89)                                   | VLAN-interface 4093は、APと通信<br>するためのレイヤ3インターフェース<br>です。                     |
| VLAN 30サブネット(ゲートウェイ<br>IP)    | 100.1.0.0/24(100.1.0.1)                                  | PCとUnified Platform間の通信に使<br>用されるUnified Platformのサブネッ<br>ト。               |
| VLAN 1010サブネット(ゲートウェ<br>イIP)  | 110.1.0.0/24(110.1.0.1)                                  | SeerEngineキャンパスのコントロー<br>ラーとvDHCPのサブネット。コンピュ<br>ータとコントローラー間の通信に使用<br>されます。 |
| アンダーレイIPサブネット                 | 200.1.1.0/24                                             | スパインデバイスおよびリーフデバイ<br>スのループバックインターフェースの<br>サブネット。                           |
| Unified Platformノースバウンド<br>IP | 100.1.0.100                                              | Unified Platformへのログインに使<br>用するアドレス。                                       |
| EIA                           | 100.1.0.100                                              | EIAサーバードレス。                                                                |
| SeerEngine-キャンパスクラスタ<br>ーIP   | 110.1.0.100                                              | SeerEngineキャンパスコントローラ<br>ークラスターのアドレス。                                      |
| SeerEngine-キャンパスノードIP         | ノード1:110.1.0.101<br>ノード2:110.1.0.102<br>ノード3:110.1.0.103 | SeerEngineキャンパスコントローラ<br>ークラスター内の3つのノードのアド<br>レス。                          |
| vDHCPクラスターIP                  | 110.1.0.104                                              | 使用されないvDHCPサーバークラス<br>ターのアドレス。                                             |
| vDHCPノードIP                    | ノード1:110.1.0.105<br>ノード2:110.1.0.106                     | vDHCPサーバークラスター内の2つ<br>のノードのアドレス。                                           |

### 注:

SeerEngine キャンパスと vDHCP のアドレスは、Unified Platform によって自動的に割り当てられます。

## SeerEngine-同じネットワークアダプタを使用するキャンパスコン トローラーと統合プラットフォーム

SeerEngine キャンパスコントローラーと Unified Platform は、1 つのネットワークアダプタを共有します。この場合、SeerEngine キャンパスコントローラー、vDHCP、および EIA サーバーは、同じサブネット内の IP アドレスを使用します。

### 図 6 SeerEngine-キャンパスコントローラーと統合プラットフォームが1つのネットワークアダプタを共有

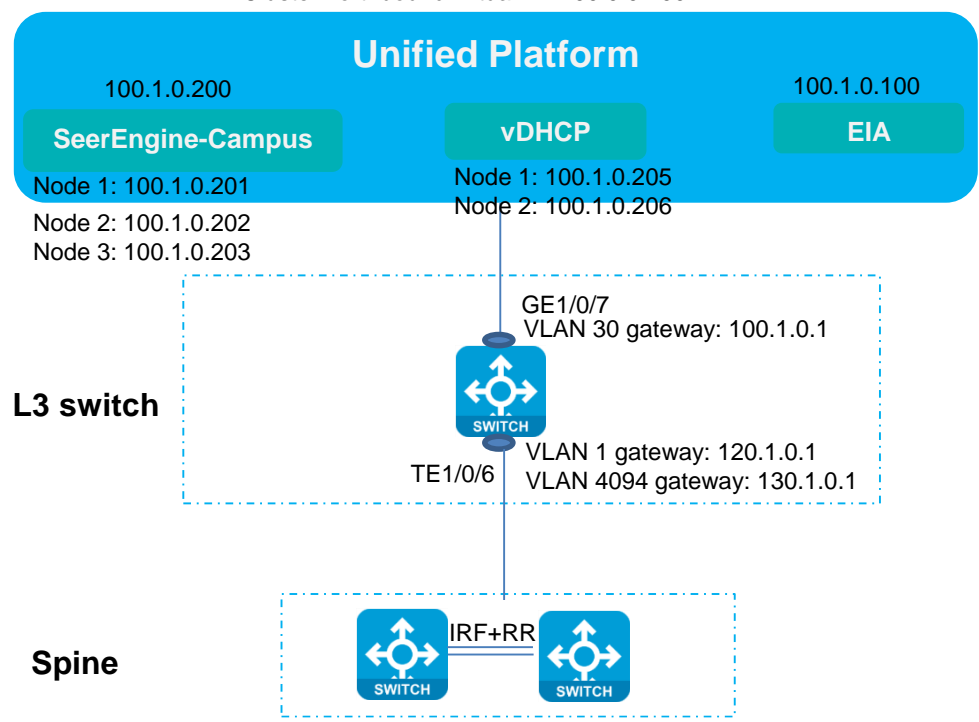

Cluster northbound virtual IP: 100.0.0.100

表 3 に、SeerEngine キャンパスコントローラーと Unified Platform が同じネットワークアダプタを使用する 場合に使用されるアドレッシング方式を示します。

| 項目                            | アドレス                    | 説明                                                                  |
|-------------------------------|-------------------------|---------------------------------------------------------------------|
| VLAN 1サブネット(ゲートウェイ<br>IP)     | 120.1.0.0/24(120.1.0.1) | VLAN 1のネットワーク。自動オンボ<br>ーディングに使用されます。                                |
| VLAN 4094サブネット(ゲートウェ<br>イIP)  | 130.1.0.0/24(130.1.0.1) | VLAN 4094のネットワーク。コントロ<br>ーラーとデバイス間の通信に使用さ<br>れます。                   |
| VLAN 30サブネット(ゲートウェイ<br>IP)    | 100.1.0.0/24(100.1.0.1) | Unified Platform、SeerEngineキャ<br>ンパスコントローラー、および<br>vDHCPサーバーのサブネット。 |
| VLAN 4093サブネット(ゲートウェ<br>イIP)  | 30.0.3.0/24(30.0.3.89)  | VLAN-interface 4093は、APと通信<br>するためのレイヤ3インターフェース<br>です。              |
| アンダーレイIPサブネット                 | 200.1.1.0/24            | スパインデバイスおよびリーフデバイ<br>スのループバックインターフェースの<br>サブネット。                    |
| Unified Platformノースバウンド<br>IP | 100.1.0.100             | Unified Platformへのログインに使<br>用するアドレス。                                |
| EIA                           | 100.1.0.100             | EIAサーバードレス。                                                         |
| SeerEngine-キャンパスクラスタ<br>ーIP   | 100.1.0.200             | SeerEngineキャンパスコントローラ<br>ークラスターのアドレス。                               |
| SeerEngine-キャンパスノードIP         | ノード1:100.1.0.201        | SeerEngineキャンパスコントローラ                                               |

#### 表3 アドレス指定方式

| 項目           | アドレス             | 説明                             |
|--------------|------------------|--------------------------------|
|              | ノード2:100.1.0.202 | ークラスター内の3つのノードのアド              |
|              | ノード3:100.1.0.203 |                                |
| vDHCPクラスターIP | 100.1.0.204      | 使用されないvDHCPサーバークラス<br>ターのアドレス。 |
|              | ノード1:100.1.0.205 | vDHCPサーバークラスター内の2つ             |
| VDHCP7-FIP   | ノード2:100.1.0.206 | のノードのアドレス。                     |

### ユーザーVLAN の計画

SeerEngine キャンパスには、事前定義された 3 つの VLAN プールがあります。Automation > Campus Network > Network Devices ページに移動します。右上隅の VNID Pools をクリックして、VNID プール設 定ページを開きます。VLANs タブには、システム内のすべての VLAN プールが表示されます。

システムデフォルトキャンパスアクセス VLAN プール default\_access、セキュリティグループ VLAN プール default\_security\_group、およびキャンパス認証フリーVLAN プール default\_auth\_free の名前は編集できません。

### △ 注意:

デフォルトでは、SeerEngine キャンパスコントローラーは、自動 IRF ファブリックの BFD に VLAN 100 を 使用し、予約済み VLAN として VLAN 4092~VLAN 4094 を使用します。

VLAN プールには、次のタイプがあります。

- キャンパスアクセス VLAN: このタイプの VLAN プールは、オンボードアクセスデバイスに VLAN 設定を割り当てるために使用されます。デフォルトでは、VLAN 範囲は 101~3000 です。
- セキュリティグループ VLAN: このタイプの VLAN プールは、ユーザークセスを実装するために、隔 離ドメイン内のセキュリティグループに VLAN ID を割り当てるために使用されます。デフォルトでは、 VLAN 範囲は 3501~4000 です。
- Campus Auth-free VLAN: このタイプの VLAN プールを使用して、隔離ドメイン内の認証フリーバ インディングに VLAN ID を割り当て、認証フリー設定でバインドされたアクセスデバイスに VLAN 設 定を展開します。デフォルトでは、VLAN 範囲は 4051~4060 です。

図 7 VLAN プール

| VLANs VLAN-VXLAN Map    | pings                      |            |                   |
|-------------------------|----------------------------|------------|-------------------|
| Add Refresh             |                            |            |                   |
| Name                    | Туре                       | VLAN Range | Default VLAN Pool |
| default_wireless_manage | Wireless Management VLAN   |            | Yes               |
| default_mlag            | M-LAG VLAN Pool            |            | Yes               |
| default_wireless        | Wireless Service VLAN Pool |            | Yes               |
| default_wired           | Wired Service VLAN Pool    |            | Yes               |
| default_security_group  | Security Group VLAN        |            | Yes               |
| default_access          | Campus Access VLAN         |            | Yes               |

VLAN プールの VLAN 範囲を変更するには、VLAN プールの Edit アイコン をクリックします。表示されたページで、VLAN 範囲の Edit アイコンをクリックし、必要に応じて編集します。

### 図 8 VLAN 範囲の編集

| VLANs > Edit VLAN               |                        |             |                       |          |
|---------------------------------|------------------------|-------------|-----------------------|----------|
| Edit VLAN                       |                        |             |                       |          |
| Basic Info                      |                        |             |                       |          |
| Name*<br>default_access         | Edit VLAN Range        |             |                       | ×        |
| Type<br>Campus Access VLAN      | Start VLAN ID *<br>101 |             | End VLAN ID *<br>3000 |          |
| VLAN Range                      |                        | ОК          | Cancel                |          |
| Add VLAN Range The VLAN pool is |                        |             |                       |          |
| Start VLAN ID                   |                        | End VLAN ID |                       | Actions  |
|                                 |                        |             |                       | <b>2</b> |
|                                 |                        |             | OK Cancel             |          |

# 3層または2層のアーキテクチャ導入の準備

3層またはスパインリーフ2層アーキテクチャ配置の場合は、このセクションの設定に従います。

### L3 スイッチの設定

1. スパイン層デバイスとの通信用に VLAN-interface 1 および VLAN-interface 4094 を設定します。

```
#
   vlan1
   #
   #
   vlan 4094
   #
   #
   interface Vlan-interface1
   ip address 120.1.0.1 255.255.255.0
   dhcp select relay
   dhcp relay server-address 110.1.0.105 // vDHCP server IP
   dhcp relay server-address 110.1.0.106
                                      // vDHCP server IP
   #
   #
   interface Vlan-interface4094 //管理アドレスはコントローラーによって割り当てられます。ここでは
   DHCP リレーは必要ありません。
   ip address 130.1.0.1 255.255.255.0
   #
2.
   Unified Platform と通信するための VLAN インターフェース 30 を設定します。
  #
  vlan 30
  #
  #
  interface Vlan-in
  terface30
  ip address 100.1.0.1 255.255.255.0
  SeerEngine キャンパスコントローラーおよび vDHCP サーバーと通信するための VLAN インターフェ
3.
    ース 1010 を設定します。
   #
   vlan 1010
   #
   #
   interface Vlan-interface1010
   ip address 110.1.0.1 255.255.255.0
   #
```

DHCP を有効にします。
 #
 dhcp enable
 #

- STP をイネーブルにします。
   # stp global enable
- 6. デフォルトルートを追加します。

ユーザーがオンラインになるには、L3スイッチでスタティックルーティングまたはダイナミックルーティングを設定して、認証のために EIA サーバーと通信できるようにする必要があります。使用可能なルートがない場合、ユーザーはセキュリティグループから IP アドレスを取得した後、EIA サーバーに対して認証できなくなります。 # ip route-static 0.0.0.0 0 130.1.0.2 // スパインデバイス上の VSI 4094 の IP アドレスとして ネクスト ホップを使用してデフォルト ルートを構成します。

#

7. スパインデバイスに接続されるインターフェースを設定します。

interface Ten-GigabitEthernet1/0/6 port link-mode bridge description to\_spine port link-type trunk port trunk permit vlan 1 4094 #

8. Unified Platform に接続されたインターフェースを設定します。

# interface GigabitEthernet1/0/7 //統合プラットフォームの管理インターフェイスに接続されてい ます。 port access vlan30 stp edged-port

#

9. コントローラーおよび vDHCP サーバーに接続されたインターフェースを設定します。 #

n interface GigabitEthernet1/0/3 // SeerEngine-CampusコントローラーとvDHCP サーバー の管理インターフェイスに接続されています。 port access vlan 1010 stp edged-port #

## コントローラーの設定

### 基本設定の構成

1. SeerEngine キャンパスコントローラーにログインします。Guide > Campus Wizard > Device Onboarding Plan > Configure Basic Info ページに移動します。

#### 図 9 基本設定

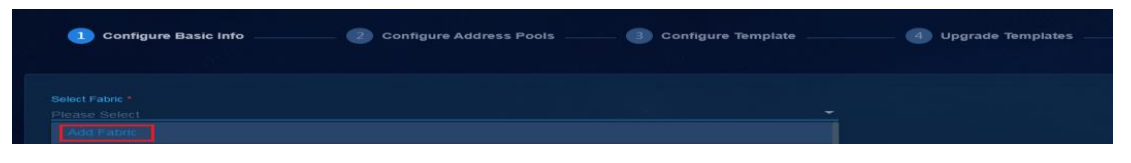

- 2. Select Fabric をクリックしてファブリックを追加し、OK をクリックします。
  - Name: ファブリック名を指定します。最大 255 文字の文字列で、大文字と小文字が区別されます。
  - 。 Network Type: デフォルトのネットワークタイプ VXLAN を使用します。
  - AS Number: ファブリックの BGP AS 番号を 1~4294967295 の範囲の整数で入力します。マルチファブリックネットワークでは、各ファブリックで異なる AS 番号を使用する必要があります。
  - Isolation Domain: ファブリックが属する分離ドメインを選択します。
  - Multicast Network: オプション Off がデフォルトで選択されています。必要に応じて On を選択 します。
  - 。 QoS: オプション Off がデフォルトで選択されています。必要に応じて On を選択します。
  - Lock Underlay: デフォルトではオプション Off が選択されています。ファブリックを追加するとき に設定を編集することはできません。この機能は、自動デバイスオンボーディング中はオフにする 必要があります。自動化が完了したら、必要に応じて On にできます。
  - Delayed Access Interface PVID Assignment: オプション Off がデフォルトで選択されており、デバイスがアクティブになったときにコントローラーによって PVID が自動的に割り当てられます。On オプションを選択すると、デバイスがアクティブになったときにコントローラーによって PVID が自動的に割り当てられず、必要に応じて PVID を設定できます。
  - Virtual Auto Online And Business Follow: デフォルトではオプション On が選択されています。組み込まれるデバイスには、デバイスシリーズライセンスが必要な場合、仮想ネットワーク自動オンラインおよびビジネスフォローライセンスも必要です。ライセンスが不十分な場合、デバイスを組み込むことはできません。Off オプションを選択すると、組み込まれたデバイスは対応するライセンスを占有しませんが、分離ドメインには追加できません。

#### 図 10 ファブリックの追加

| ×                                                                                                  |
|----------------------------------------------------------------------------------------------------|
| Network Type<br>VXLAN VLAN                                                                         |
| Virtual Auto Online And Business Follow 1 Isolation Domain 1<br>On Off isolate_domain1(IP Based) - |
| QoS<br>● On  ● Off                                                                                 |
| Delayed Access Interface PV/ID Assignment  On On Off                                               |
| Voice VLAN                                                                                         |
| Cancel                                                                                             |
|                                                                                                    |

- Use Optimized Automated Deployment: オプション Yes がデフォルトで選択されています。構成の詳細は、「AD-Campus 6.2 Optimized Automation Configuration Guide」を参照してください。このドキュメントでは、元の自動デプロイメントプロシージャについて説明しているため、No オプションを選択します。
- 4. TFTP Service で Yes を選択します。

#### 図 11 基本設定

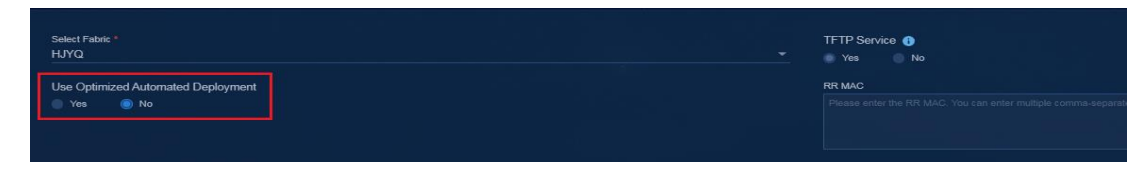

 RR MAC ボックスに、スパインデバイスのブリッジ MAC アドレスを入力します。ファブリックでシング ルリーフアーキテクチャが使用されている場合は、このフィールドを空のままにしておくことができま す。

### △ 注意:

スパイン IRF ファブリック、または複数の MPU を持つ単一のスパインデバイスの場合は、ファブリッ ク内の各 MPU のブリッジ MAC アドレスを RR MAC フィールドに入力する必要があります。各ブリッ ジ MAC はカンマ(,)で区切ります。

スパインデバイスのブリッジ MAC アドレスを取得するには、次のいずれかの方法を使用します。

○ 方法 1:display device manuinfo コマンドを使用します。 [h3c]disdevice manuinfo chassis 1 slot 0 // MPUのスロット番号を指定します。 Chassis 1: Slot 0 CPU 0: DEVICE\_NAME : LSUM1SUPC0 DEVICE\_SERIAL\_NUMBER : 210231A4B8H174000229 MAC ADDRESS : 60DA-8309-E000 MANUFACTURING DATE : 2017-04-13 VENDOR NAME : H3C [H3C] 方法 2: probe ビューで debug stack show memberinfo コマンドを使用します。 [H3C-probe]debug stack show memberinfo chassis 1 slot 0 //MPU のスロット番号を指 定します。 \_\_\_\_\_ \_\_\_\_\_\_ Member Information of STACK ModuleMember Information of STACK Module \_\_\_\_\_ \_\_\_\_\_

MemID:1, LocalSlotID:0, MemID:1, LocalSlotID:0, Priority:0, Mode:90 Priority:0, Mode:90 MaxMemNum:4, MaxPortMemberPort:16, StackCapability:5 MaxMemNum:4, MaxPortMemberPort:16, StackCapability:5 BridgeMac:60:da:83:09:e0:00 BridgeMac:60:da:83:09:e0:00 [H3C-probe]

### アドレスプールの設定

1. DHCP Server をクリックし、Add DHCP Server を選択します。

### 図 12 アドレスプールの設定

| Configure Basic Info | 2 Configure Address Pools | 3 Configure Template |
|----------------------|---------------------------|----------------------|
| DHCP Server*         |                           |                      |
| Please select        |                           |                      |
| Add DHCP Server      |                           |                      |

- 2. H3C vDHCP パラメーターを設定します。
  - Management Mode: Tight を選択します。vDHCP では、タイトモードのみがサポートされます。
  - High Availability: クラスター環境でこのオプションを選択します。スタンドアロンモードでは、このオプションを選択する必要はありません。
  - IPv4/IPv6 Dual Stack: IPv6 自動化が関係している場合、またはユーザーが IPv6 サービスを有効にしている場合は、このオプションを選択します。IPv6 サービス構成の詳細は、「AD-Campus 6.2 IPv6 Service Configuration Guide」を参照してください。
  - First IPv4 Address/Second IPv4 Address: パブリックネットワークのデプロイ時に割り当てら れた IPv4 アドレスを入力します。IPv4 アドレスを取得するには、System > Deployment > Public Service を選択し、Details アイコン をクリックして、vDHCP サーバーの IP アドレスを 表示します。

| omponent Details                                            |          |               |               |               |         |              | 9<br>        |         |
|-------------------------------------------------------------|----------|---------------|---------------|---------------|---------|--------------|--------------|---------|
| ster IP 110.1.0.104 (System Allocated) VRRP Group Number 20 |          |               |               |               |         |              |              |         |
| vdhcps1                                                     |          |               |               |               |         |              |              |         |
| Host Name                                                   | Host NIC | Container NIC | Container NIC | IP Address So | Node ID | Network Name | Network Type | Subnet  |
| matrix01                                                    | ens224   | eth1          | 110.1.0.105   | System Alloca | node1   | network      | MACVLAN      | network |
|                                                             |          |               |               |               |         |              |              |         |
| vdhcps2                                                     |          |               |               |               |         |              |              |         |
| Host Name                                                   | Host NIC | Container NIC | Container NIC | IP Address So | Node ID | Network Name | Network Type | Subnet  |
| matrix02                                                    | ens224   | eth1          | 110.1.0.106   | System Alloca | node2   | network      | MACVLAN      | network |

。 Vendor: H3C を選択します。

#### 図 13 DHCP サーバーの追加

| Add DHCP Server      | ×                                     |
|----------------------|---------------------------------------|
| Name *               | Management Mode *                     |
|                      | - Tight                               |
| First IPv4 Address * | Second IPv4 Address *                 |
| 110.1.0.105          | 110.1.0.106                           |
| Vendor *             | ✓ High Available IPv4/IPv6 Dual Stack |
| H3C -                |                                       |
|                      |                                       |
| ок                   | Cancel                                |

### 注:

自動デバイスオンボードに使用される DHCP サーバーは、H3C vDHCP サーバーである必要があ ります。

3. VLAN 1 アドレスプールを作成します。そのネットワークを VLAN 1 用に計画されたネットワークアドレス(120.1.0.0/24)に設定し、ゲートウェイアドレスを L3 スイッチの VLAN-interface 1 に割り当てられた IP アドレスに設定します。

| Add IP Address Pool                                      |        |                                      |         | × |
|----------------------------------------------------------|--------|--------------------------------------|---------|---|
| Name *<br>vlan1                                          |        | T <b>ype</b><br>Campus VLAN1 Network |         |   |
| Address Pool *<br>120.1.0.0/24                           |        | Gateway Address *<br>120.1.0.1       |         |   |
| Using the Enterprise Code *<br>Yes  No Add Address Range |        |                                      |         |   |
| Start IP                                                 | End IP | State                                | Actions |   |
|                                                          | No     | Data                                 |         |   |
| Showing 0 entries.                                       |        |                                      |         |   |
|                                                          |        |                                      | ок      |   |

図 14 VLAN 1 の IP アドレスプールの追加

4. VLAN 4094 アドレスプールを追加します。そのネットワークを VLAN 4094(130.1.0.0/24)用に計画さ れたネットワークアドレスに設定し、ゲートウェイアドレスを L3 スイッチの VLAN インターフェース 4094 に割り当てられた IP アドレスに設定します。

#### 図 15 VLAN 4094 の IP アドレスプールの追加

| Add IP Address Pool         |        |                                        | ×         |
|-----------------------------|--------|----------------------------------------|-----------|
| Name *<br>vlan4094          |        | <b>Type</b><br>Campus VLAN4094 Network | -         |
| Address Pool * 130.1.0.0/24 |        | Gateway Address *<br>130.1.0.1         |           |
| Add Address Range           |        |                                        |           |
| Start IP                    | End IP | State                                  | Actions   |
|                             | Nc     | Data                                   |           |
| Showing 0 entries.          |        |                                        |           |
|                             |        |                                        | OK Cancel |

5. コントローラー、vDHCP サーバー、および EIA サーバーのサブネット 110.1.0.0/24 および 100.1.0.0/24 を追加します。サブネットはカンマ(,)で区切ります。

#### 注:

Unified Platform、コントローラー、および EIA が異なるサブネットにある場合は、これらのサブネット をすべて追加します。

#### 図 16 IPv4 管理サブネット

| DHCP Server*<br>vdhcp                                              | VLAN1 IP Pool *<br>vlan1            |
|--------------------------------------------------------------------|-------------------------------------|
| Controller and Other Server Subnets ①<br>110.1.0.0/24,100.1.0.0/24 |                                     |
| VLAN4094 IP Pool *<br>Vlan4094                                     | VLAN4094 IPv6 Pool<br>Please select |

#### 注:

アンダーレイのオートメーションには IPv6 サービスがありません。 VLAN4094 IPv6 アドレスプール とその IPv6 ネットワークアドレスを設定する必要はありません。

6. Next をクリックして、デバイスロールテンプレートの設定ページを開きます。

#### デバイスロールテンプレートの設定

- 1. デバイスロールテンプレート(自動化テンプレート)の設定:
  - Local Username および Local Password: ローカルユーザー名が Control Protocol Template で設定されたログインユーザー名と同じ場合、ローカルパスワードも Control Protocol Template で設定されたログインパスワードと同じである必要があります。コントロール プロトコルテンプレート内のユーザー名とパスワードは、コントローラーがデバイスにアクセスする ために使用されます。ローカルユーザー名とローカルパスワードは、スパインデバイスがリーフデ バイスにアクセスするために使用されます。
  - NTP Server: Unified Platform の展開時に NTP サーバーが設定されている場合は、ベストプラ クティスとして、ここで NTP サーバーを Unified Platform のクラスターノースバウンドサービス IP として設定します。ユーザーネットワーク上の NTP サーバーのアドレスを入力することもできま す。NTP サーバーがネットワーク上で到達可能であることを確認します。
  - Control Protocol Template: デフォルトの制御プロトコルテンプレートを選択します。ユーザー 名とパスワードは空です。ユーザー名とパスワードを編集するには、Automation > Campus Network > Fabrics > Auto Deployment > Control Protocol Templates に移動します。

#### 図 17 デバイスロールテンプレートの作成

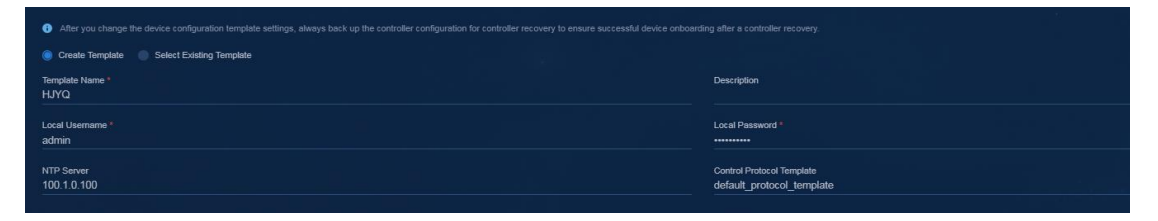

- 3 層アーキテクチャの場合は、Spine Template、Leaf Template/Single Leaf Template および Access Template を選択します。Leaf Template/Single Leaf Template 領域で、Leaf Template を選択します。
- 3. 次のテンプレートパラメーターを設定します。
  - Support for Version Upgrade: デフォルトでは、オプション No が選択されており、自動化はソフトウェアバージョンのアップグレードをサポートしません。自動化中にソフトウェアバージョンをアップグレードするには、オプション Yes を選択し、アップグレードモードを選択します。
  - Software Version: デバイスをアップグレードするソフトウェアバージョンを選択します。アップグレードできるのは、同じモデルのデバイスのみです。

図 18 スパインテンプレート

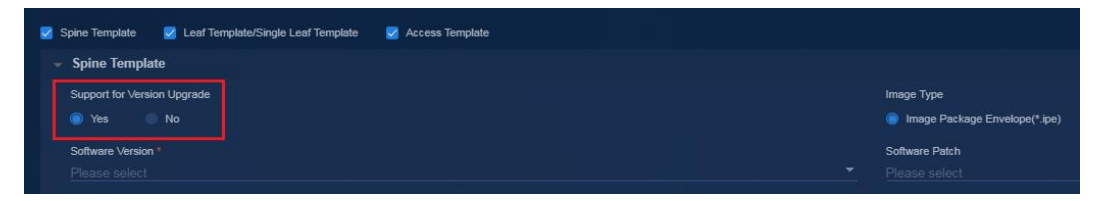

 Control Protocol Template: 初期制御プロトコルテンプレートには、ユーザー名とパスワードが 構成されていません。Edit Template をクリックして、制御プロトコルテンプレートにログインユー ザー名とパスワードを構成します。制御プロトコルテンプレートに構成されたログインユーザー名 が、ページの上部に構成されたローカルユーザー名と同じ場合、制御プロトコルテンプレートのロ グインパスワードもローカルパスワードと同じである必要があります。

#### 図 19 コントロールプロトコルテンプレートの編集

| Edit Control Protocol Template                                                                                                    | ×                                                                                                    |
|----------------------------------------------------------------------------------------------------|----------------------------------------------------------------------------------------------------|
| Basic Info                                                                                                    |                                                                                                    |
| Name<br>default_protocol_template                                                                                                    |                                                                                                    |
| Parameters                                                                                                    |                                                                                                    |
| SNMP Protocol                                                                                                    |                                                                                                    |
| If the control protocol template is used in an automation template, the read-only communit                                                                                                    |                                                                                                    |
| Read-Only Community                                                                                                    | Read and Write Community                                                                                                    |
| Timeout (Seconds)                                                                                                    |                                                                                                    |
|                                                                                                    |                                                                                                    |
| Login Info                                                                                                    |                                                                                                    |
| If the control protocol template is used in an automation template, the username cannot exi<br>or any of the following special English characters: \U.? \U.? \U.? \U. \U. \U. And Chinese symbols are not<br>characters from at least two of the following categories: digits, uppercase letters, lowercas<br>of a username. Chinese characters are not supported, and cannot contain '7', space | eed 55 characters, cannot be upper-case or lower-case a, al, or all, and cannot contain spaces<br>of supported, the password cannot exceed 63 characters and must contain a minimum of 10<br>e letters, and special characters. The password cannot contain a username or the reverse letters |
| Username                                                                                                    | Password                                                                                                    |
| admin                                                                                                    | Cancel,                                                                                                    |

 Master Spine MAC: スパインデバイスのブリッジ MAC アドレスを指定します。マスタースパイン MAC のスパインデバイスは、アンダーレイ IP アドレスとアンダーレイ VLAN を割り当てます。ス パインデバイスが IRF ファブリック内にある場合は、IRF ファブリック内のマスターのブリッジ MAC アドレスをマスタースパイン MAC として指定します。

- Underlay IP Range: スパインデバイスおよびリーフデバイス上のループバック0インターフェー スに IP アドレスを割り当てるためのアドレス範囲を指定します。
- Auto Allocate Underlay IP: オプション Yes が既定で選択されています。
  - Yes: コントローラーは、設定されたアンダーレイ IP 範囲の IP アドレスを、スパインデバイス およびリーフデバイス上の Loopback 0 インターフェースに自動的に割り当てます。
  - No: スパインデバイスとリーフデバイスの Loopback 0 インターフェースに IP アドレスを手動で割り当てます。No を選択した場合は、スパインテンプレートとリーフテンプレートでホワイトリストをイネーブルにし、指定したデバイスのアンダーレイ IP アドレスをデバイスリストに追加する必要があります。
- Underlay VLAN Range: アンダーレイ OSPF ネイバー関係を確立するための VLAN の範囲を 指定します。デフォルト設定を使用することをお勧めします。
- Uplink Interface: スパインデバイスをL3スイッチに接続するアップリンクインターフェースのフ ルネームを指定します。自動アンダーレイ展開中、コントローラーは、デバイスとコントローラー間 のサービストラフィック用に、このインターフェース上の VLAN4094-VXLAN4094 の AC 設定を自 動的に展開します。スパインデバイスがデュアルアップリンクを使用する IRF ファブリックの場合 は、アップリンクインターフェースとして集約インターフェースを指定します。
- IRF Stacking: IRF スタッキングを有効にした場合、コントローラーは、デバイスが相互に関連付けられ、デバイスモデルとデバイスロールが同じであることを検出すると、2つのデバイスを自動的に設定して IRF ファブリックを形成します。
- Enable Whitelist: コントローラーがデバイスリストを使用して展開するデバイスを識別するかどうかを指定します。
  - Noを選択すると、デバイスの展開時に次の処理が実行されます。 デバイスのシリアル番号がデバイスリストにある場合、コントローラーは、デバイスリストで指定された情報に基づいてデバイスを展開し、指定されたタグをデバイスに組み込みます。 デバイスのシリアル番号がデバイスリストにない場合、コントローラーはデバイスのデフォルトロールに基づいてデバイスを展開し、デバイスをロール+VLAN4094\_IP形式のデフォルトタグに組み込みます。
  - Yesを選択すると、コントローラーはデバイスを展開するときに次の処理を行います。 デバイスのシリアル番号がデバイスリストにある場合、コントローラーは、デバイスリストで指定された情報に基づいてデバイスを展開し、指定されたタグをデバイスに組み込みます。 デバイスのシリアル番号がデバイスリストにない場合、自動オンボーディングは失敗します。
- Enable Olt: このパラメーターはリーフテンプレートで使用可能です。このパラメーターは、EPON ネットワーク用に構成する必要があります。詳細は「AD-Campus 6.2 EPON 構成ガイド」を参照 してください。
- Enable Auto Aggregation: このパラメーターは、リーフテンプレートで使用できます。オプション Yes がデフォルトで選択されています。ネットワークで DRNI が使用されている場合は、No を選 択する必要があります。
- Enable Auto Aggregation of Uplinks: このパラメーターは、アクセステンプレートで使用できます。オプション Yes がデフォルトで選択されています。ネットワークで DRNI が使用されている場合は、Noを選択する必要があります。

#### 注:

スパインデバイスが IRF ファブリック内にある場合は、IRF ファブリック内のマスターのブリッジ MAC アドレスをマスタースパイン MAC として指定します。

アンダーレイの自動展開中にソフトウェアをアップグレードするには、テンプレートでターゲットソフト ウェアバージョンを指定します。この方法では、同じモデルのデバイスのみを一括してアップグレー ドできます。異なるモデルをアップグレードするには、「Upgrading software」を参照してください。

図 20 スパインテンプレート

| Template Role                                                             |                                                       |
|---------------------------------------------------------------------------|-------------------------------------------------------|
| 🧭 Spine Template 🛛 🖉 Leaf Template/Single Leaf Template 🚽 Access Template |                                                       |
| <ul> <li>Spine Template</li> </ul>                                        |                                                       |
| Support for Version Upgrade                                               | Software Patch<br>Piesse select                       |
| Control Protocol Template default_protocol_template +                     | Master Spine MAC *<br>Edit Template 58.6a b1:e5:26:00 |
| Auto-Allocate Underlay IP                                                 | Undertay IP Range * 200.1.1.0/24                      |
| Underlay VLAN Range * ①<br>3001-3600                                      | Upink Interface * 💽<br>Ten-GigabitEthernet1/3/0/2     |
| IRF Stacking                                                              | Enable Whitelist                                      |
| 💿 Yes 💿 No                                                                |                                                       |
| Command Segments                                                          |                                                       |

#### 図 21 リーフテンプレート

| ✓ Leaf Template/Single Leaf Template   |               |                                                                            |
|----------------------------------------|---------------|----------------------------------------------------------------------------|
| 💿 Leaf Template 🛛 Single Leaf Template |               |                                                                            |
| Support for Version Upgrade            |               | Software Patch                                                             |
| 🔵 Yes 🔘 No                             |               | Please select                                                              |
| Control Protocol Template *            |               |                                                                            |
| default_protocol_template              | Edit Template |                                                                            |
| IRF Stacking                           |               | Enable Whitelist                                                           |
| 🔘 Yes 📃 No                             |               | 💽 Yes 💫 No                                                                 |
| Enable Olt                             |               | Enable Auto Aggregation () You must disable automatic aggregation when M-L |
| 💿 Yes 💿 No                             |               | Yes No                                                                     |
| Command Segments -                     |               |                                                                            |

#### 図 22 Access テンプレート

| Support for Version Upgrade                                    |                                       | Software Patch   |
|----------------------------------------------------------------|---------------------------------------|------------------|
| 🗋 Yes 💿 No                                                     |                                       |                  |
| Control Protocol Template *                                    |                                       |                  |
| default_protocol_template                                      | - Edi                                 | it Template      |
| IRF Stacking                                                   |                                       | Enable Whitelist |
| 💿 Yes 💿 No                                                     |                                       | Yes No           |
| Enable Auto Aggregation of Uplinks 👔 You must disable automati | ic aggregation when M-LAG is enabled. |                  |
| 💿 Yes 🔍 No                                                     |                                       |                  |

4. Next をクリックします。デバイスリストページが開きます。

### デバイスリストの構成

デバイスリストでは、デバイスシリアル番号によってデバイスが一意に識別されます。デバイスリストの各エントリーには、デバイスのシリアル番号とデバイスロールマッピングが記録されます。デバイスリストを使用 すると、ネットワーク内の各デバイスのロールを計画できます。

デバイスリストは、デバイスホワイトリスト機能に使用されます。

- デバイスの自動化に対してホワイトリスト機能が有効になっている場合、コントローラーはデバイスの 展開時に次の処理を行います。
  - デバイスのシリアル番号がデバイスリストにある場合、コントローラーは対応するデバイスロール テンプレート(自動化テンプレート)を取得して、デバイスの自動オンボーディングを完了します。
  - デバイスのシリアル番号がデバイスリストにない場合、デバイスの自動オンボーディングは失敗します。
- デバイスの自動化に対してホワイトリスト機能が有効になっていない場合、コントローラーはデバイスの展開時に次の処理を行います。
  - デバイスのシリアル番号がデバイスリストにある場合、コントローラーは、デバイスリストで指定されたデバイスロールに基づいてデバイスをオンボードします。
  - デバイスのシリアル番号がデバイスリストにない場合、コントローラーはデバイスのデフォルトロー ルに基づいてデバイスをオンボードします。

図 23 デバイスリスト

| 0   |                 | has been e |           | ie,Leaf,Access device autodeployment. Add |   |                    |               |               |           |
|-----|-----------------|------------|-----------|-------------------------------------------|---|--------------------|---------------|---------------|-----------|
| Add | Bulk Delete     | Import     | Refresh   |                                           | ۹ |                    | ٩             |               |           |
|     | Device Serial N | umber      | Device Ro | le 🔹 Device Label                         |   | Device System Name | Management IP | 🗘 Underlay IP | Site Name |

デバイスリストエントリーを追加するには:

- デバイスをデバイスリストに手動で追加するには、Add をクリックします。複数のデバイスを一括して 追加するには、Import をクリックしてインポートテンプレートをダウンします。次に、例として手動設定 を使用します。
- 2. デバイスを追加するには、次のパラメーターを設定します。
  - Network Type: デフォルトでは VXLAN。
  - WebSocket: Yes を選択すると、コントローラーとデバイスは WebSocket 通信を使用します。最 適化された自動構成の場合は、Yes を選択する必要があります。このドキュメントでは、元の自動 デプロイメントプロシージャについて説明しているため、Noオプションを選択します。
  - Serial Number: デバイスを一意に識別するデバイスの SN を入力します。モジュラデバイスの 場合は、シャーシおよび MPU の SN をセミコロンで区切って入力します。デバイスの SN 情報を 取得するには、次のコマンドを使用します。
    - S10500X/S10500 スイッチシリーズで、シャーシ情報と MPU 情報を表示します。

display device manuinfo chassis \* slot \*

- S7500E スイッチシリーズで、MPU の情報を表示します。

display device manuinfo chassis \* slot \*

 固定ポートデバイス(S6550XE/S6525XE/6520X/S5560X シリーズ)で、スロット1に関する 情報を表示します。

display license device-id slot 1

- S7500X シリーズで MPU の情報を表示します。
   display device manuinfo chassis \* slot \*
- 固定ポートS51シリーズで、スロット1に関する製造情報を表示します。
   display device manuinfo slot 1

#### 注:

デバイスシリーズがわからない場合は、テクニカルサポートに問い合わせてください。

- Device Role: オプションには、Spine、Leaf、Access、および Aggregation があります。コント ローラーは、デバイスリストでデバイスに指定したロールを使用してデバイスを設定します。
- Device System Name: デバイスのシステム名。コントローラーは、デバイスのシステム名を、デバイスオンボーディング時にデバイスリストで指定された名前に変更します。
- Management IP: デバイスのオンボード後の VSI インターフェース 4094 または VLAN インター フェース 4094 の管理 IP アドレスを指定します。このパラメーターはオプションです。
  - 管理 IP アドレスが設定されている場合、SeerEngine キャンパスコントローラーは、デバイスのオンボード後に、設定されたアドレスをデバイスに割り当てます。
  - 管理 IP アドレスが設定されていない場合、SeerEngine キャンパスコントローラーは、 VLAN4094 アドレスプールから自動的に選択されたアドレスを割り当てます。
- Underlay IP: デバイスのオンボード後の Loopback 0 インターフェースの IP アドレスを指定します。このパラメーターはオプションです。
  - アンダーレイ IP アドレスが設定されている場合、SeerEngine キャンパスコントローラーは、デバイスのオンボード後に、設定されたアドレスをデバイスに割り当てます。
  - アンダーレイの IP アドレスが設定されていない場合、SeerEngine キャンパスコントローラーは、アンダーレイの IP 範囲から自動的に選択されたアドレスを割り当てます。
- Site Name: デバイスが属するサイトを選択するか、必要に応じて設定します。ダッシュボード機能を使用する場合は、このパラメーターを指定する必要があります。

図 24 デバイスリストエントリーの追加

| Add Device List                                   |                             | × |
|---------------------------------------------------|-----------------------------|---|
| Network Type<br>VXLAN VLAN                        | WebSocket * 🛈<br>💿 Yes 💿 No |   |
| Device Serial Number * ()<br>210235A1YGX20B00000X |                             |   |
| Device Role<br>spine                              |                             | • |
| Device Label                                      |                             |   |
| Device System Name<br>Spine7506                   |                             |   |
| Management IP (1)                                 |                             |   |
| Underlay IP (j)                                   |                             |   |
| Site Name                                         | ОКСа                        |   |

### ポリシーテンプレートの設定

ポリシーテンプレートは、サービスコントロールおよびプロビジョニング用です。自動デバイス展開の一部で はありません。ポリシーテンプレートの設定の詳細については、「AD-Campus 6.2 Basic Configuration Guide」を参照してください。

## シングルリーフアーキテクチャ導入の準備

### L3 スイッチの設定

「Configuring the L3 switch」を参照してください。

### リーフデバイス用の IRF スタッキングの設定

ここでは、リーフファブリックの設定に必要な設定についてのみ説明します。

- 1. リーフデバイスの1つをL3スイッチに接続します。リーフデバイスを相互に接続します。
- 2. シングルリーフテンプレートで、アップリンクインターフェースを集約インターフェースとして指定します。
- 3. L3 スイッチにダウンリンクインターフェース集約を手動で設定します。

# interface Ten-GigabitEthernet0/0/48 port link-mode bridge port link-type trunk port trunk permit vlan all port link-aggregation group 102 interface Ten-GigabitEthernet0/0/47 port link-mode bridge port link-type trunk port trunk permit vlan all port link-aggregation group 102 # interface Bridge-Aggregation102 port link-type trunk port trunk permit vlan all link-aggregation mode dynamic #

- 4. リーフデバイスは VLAN 1 を取得し、ファブリックを正常に形成します。
- 5. ファブリック内の他のリーフデバイスをL3スイッチに接続し、アップリンクインターフェースを手動で集約します(テンプレートで設定されているのと同じ集約インターフェースを使用します)。

### コントローラーの設定

次に、3層構成と異なるシングルリーフ構成のみを示します。

- 1. 基本情報ページでは、RR の MAC アドレスは必要ありません。
- 2. デバイスロールテンプレートの設定ページで、次の手順を実行します。
  - Spine Template の選択を解除し、Leaf Template/Single Leaf Template および Access Template を選択します。
  - 。 Leaf Template/Single Leaf Template 領域で、Single Leaf Template を選択します。
  - アップリンクインターフェースを、リーフデバイスをL3スイッチに接続するインターフェースとして設定します。

### 図 25 シングルリーフテンプレートの設定

| Spine Template 🛛 🛃 Leaf Template/Single Leaf Template  | Access Template |                                                                                         |
|--------------------------------------------------------|-----------------|-----------------------------------------------------------------------------------------|
| <ul> <li>Leaf Template/Single Leaf Template</li> </ul> |                 |                                                                                         |
| Leaf Template Single Leaf Template                     |                 |                                                                                         |
| Support for Version Upgrade                            |                 | Software Patch                                                                          |
| Yes O No                                               |                 |                                                                                         |
|                                                        |                 |                                                                                         |
| Control Protocol Template *                            |                 | Uplink Interface * 🕕                                                                    |
|                                                        |                 | mplate Bridge-Aggregation102                                                            |
|                                                        |                 |                                                                                         |
| IRF Stacking                                           |                 | Enable Whitelist                                                                        |
| 💿 Yes 💿 No                                             |                 | 🔘 Yes 💿 No                                                                              |
|                                                        |                 |                                                                                         |
| Enable Olt                                             |                 | Enable Auto Aggregation 🚯 You must disable automatic aggregation when M-LAG is enabled. |
| 🔘 Yes 📄 No                                             |                 | 🔍 Yes 📃 No                                                                              |
| Command Segments -                                     |                 |                                                                                         |

# 自動オンボーディング

# 単一のスパインデバイスのオンボード

### 工場出荷時のデフォルト設定でのスパインデバイスの起動

スパインデバイスは工場出荷時のデフォルト設定で起動し、IP アドレスとスパイン設定テンプレートを自動 的に取得します。

Automatic configuration attempt: 10. Interface used: Vlan-interface1. Enable DHCP client on Vlan-interface1. Set DHCP client identifier: 70f96dab1fdf-VLAN0001 Obtainedan IP address for Vlan-interface1: 120.1.0.10. Obtained configuration file name HJYQ.template and TFTP server name 110.1.0.100 .//コント ローラー上の TFTP サーバーのアドレス

Resolved the TFTP server name to 110.1.0.100. INFO: Get device tag file device\_tag.csv success. INFO: Read role spine from tag file.

Successfully downloaded file HJYQ\_spine.template //コントローラー上のスパインテンプレートの 名前 Executing the configuration file. Please wait... INFO: Read location spine123 from tag file. Automatic configuration successfully completed. Line aux1/0 is available.

Press ENTER to get started.

### スパインデバイスの自動設定

スパインデバイスは、ダウンロードされたテンプレートに基づいて自動的に設定されます(この例では、テンプレート名は HJYQ\_spine.template です)。

このフェーズでは、VSI インターフェース 4094の IP アドレスはまだ設定されていません。

[Spine]display vcf-fabric underlay autoconfigure success command:

| #                                                                 |
|-------------------------------------------------------------------|
| system                                                            |
| clock timezone beijing add 08:00:00                               |
| #                                                                 |
| system                                                            |
| ip vpn instance vpn default                                       |
| route distinguisher 1:1                                           |
| vpn target 1:1 both                                               |
| address family evpn                                               |
| vpn target 1:1 import extcommunity                                |
| vpn target 1:1 export extcommunity                                |
| addressaddressfamily ipv6 family ipv6                             |
| vpnvpntarget 1:1 importtarget 1:1 importextcommunity extcommunity |
| vpnvpntarget 1:1 exporttarget 1:1 exportextcommunity extcommunity |

```
#
system
lldp global enable lldp global enable
#
system
interface Vlaninterface Vlan--interface1 interface1
ip address dhcpip address dhcp--alloc alloc
#
system
ospf 1 ospf 1
nonnon--stopstop--routing routing
area 0.0.0.0 area 0.0.0.0
#
system
interface LoopBack0interface LoopBack0
#
system
netconf soap https enablenetconf soap https enable
netconf ssh server enablenetconf ssh server enable
restful https enablerestful https enable
#
system
telnet server enabletelnet server enable
#
system
infoinfo--center loghost 192.168.1.2center loghost 192.168.1.2
#
system
```

### AC インターフェースの自動設定

デバイスは、取得したテンプレートに基づいて、サーバーに接続されている物理インターフェースを AC イン ターフェースとして自動的に設定した後、VSI インターフェース 4094の IP アドレスを取得します。

```
#
```

```
interface Ten-GigabitEthernet1/1/0/1
port link-mode bridge
port link-type trunk
port trunk permit vlan all
#
service-instance 4094
encapsulation s-vid 4094
xconnect vsi vxlan4094
#
```

### スパインデバイスでの展開結果の確認

アンダーレイの自動展開中に、display interface brief コマンドを実行して、スパインデバイスの IP 割り当て ステータスを監視できます。 [spine123]display int brief | in UP InLoop0 UP UP(s) --Loop0 UP UP(s) 200.1.1.254

| NULL0       | UP | UP(s)  |       |         |   |                            |
|-------------|----|--------|-------|---------|---|----------------------------|
| REG0        | UP |        |       |         |   |                            |
| Tun1        | UP | UP     |       |         |   |                            |
| Tun2        | UP | UP     |       |         |   |                            |
| Vlan1       | UP | UP     | 120.1 | .0.10   |   |                            |
| Vlan3498    | UP | UP     | 200.1 | 1.1.254 | Ļ |                            |
| Vlan3499    | UP | UP     | 200.1 | 1.1.254 | Ļ |                            |
| Vsi4092     | UP | UP     | 130.1 | .0.2    |   | SDN_VRF_VSI_Interface_4092 |
| Vsi4094     | UP | UP     | 130.1 | .0.2    |   |                            |
| XGE1/5/0/1  | UP | 10G(a) | F(a)  | Т       | 1 |                            |
| XGE1/5/0/13 | UP | 10G(a) | F(a)  | Т       | 1 |                            |
| XGE1/5/0/15 | UP | 10G(a) | F(a)  | Т       | 1 |                            |
| XGE1/5/0/19 | UP | 10G(a) | F(a)  | Т       | 1 |                            |

次の出力例では、デバイスはインターフェース Loopback 0、VLAN-interface 1、および VSI-interface 4094 の IP アドレスを取得しています。デバイスは、1 つのダウンリンクポートに対して VLAN 3498 を自動的に 作成し、別のダウンリンクポートに対して VLAN 3499 を作成しました。リンクは自動的に ECMP パスとして 設定されます。VLAN ID は、自動化テンプレートで設定されたアンダーレイ VLAN 範囲からコントローラー によって割り当てられました。

### コントローラーでのスパインの展開の確認

スパインデバイスがオンボードになったら、コントローラーの Automation > Campus Network > Network Devices ページに移動します。デバイスに VSI インターフェース 4094 の IP アドレスが組み込まれ、スパインデバイスグループにも自動的に追加されていることを確認します。

### 図 26 スパインデバイス

| Device Label    | System Name | Fabric | Manage IP | Device | Device S | Manage  | 🗢 Data Sy | Actions |  |
|-----------------|-------------|--------|-----------|--------|----------|---------|-----------|---------|--|
| spine_130.1.0.6 | Spine75062  | HJYQ   | 130.1.0.6 | spine  | Active   | Managed | ۲         | G 🖉 🛍   |  |

#### 図 27 スパインデバイスグループ

|             |                                        | Group Type<br>Device Group                                                                                  |                                                                                                    |                                                                                                    |
|-------------|----------------------------------------|----------------------------------------------------------------------------------------------------|----------------------------------------------------------------------------------------------------|----------------------------------------------------------------------------------------------------|
|             |                                        |                                                                                                    |                                                                                                    |                                                                                                    |
|             | <u> </u>                               |                                                                                                    |                                                                                                    |                                                                                                    |
|             |                                        |                                                                                                    |                                                                                                    |                                                                                                    |
|             |                                        |                                                                                                    | ٩                                                                                                    |                                                                                                    |
| System Name | IP Address                             | Description                                                                                                 |                                                                                                    | Actions                                                                                                    |
| Spine7506   | 130.1.0.4                              |                                                                                                    |                                                                                                    |                                                                                                    |
| Spine75062  | 130.1.0.6                              |                                                                                                    |                                                                                                    |                                                                                                    |
|             | System Name<br>Spine7506<br>Spine75062 | System Name         IP Address           Spine7506         130.1.0.4           Spine75062         130.1.0.6 | Device Label       System Name     IP Address     Description       Spine7506     130.1.0.4        Spine75062     130.1.0.6 | Device Label         Q           System Name         IP Address         Description           Spine7506         130.1.0.4            Spine75062         130.1.0.6 |

### 構成の完全なデプロイメント

スパインデバイスが 1 つしかオンボードされていない場合、コントローラーはダイナミック BGP ピア設定を 展開しません。代わりに、コントローラーは、少なくとも 1 つのリーフデバイスがオンボードされた後にだけ BGP ピア設定を展開し、アンダーレイ OSPF ネイバー関係を確立し、Loopback 0 インターフェースのイン ターフェースを取得します。

スパインテンプレートには、固定の BGP 設定だけが含まれています。

ユーザービューでは、dir コマンドを使用して HJYQ\_spine.template という名前のテンプレートファイルを 識別し、more HJYQ\_spine.template コマンドを使用してテンプレートの設定を表示できます。

展開された設定の詳細については、「スパイン自動化テンプレート」を参照してください。パラメーター値は、 実際のネットワークの状態によって異なります。

## スパインIRFファブリックのオンボード

### Spine IRF 展開の制限事項とガイドライン

デュアルスパイン IRF ファブリックを自動的に展開するには、次の要件が満たされていることを確認します。

- 2 つのデバイスが IRF ファブリックを確立できることを確認します。
- 10 GE(またはそれ以上の速度)ポートを介して2つのデバイスを接続します。
- 2 つのデバイスの役割は同じです。

スパイン IRF ファブリックを展開する場合は、次の手順に従います。

- 1. 2つのデバイスをL3スイッチに接続します。
- 2. 2つのデバイスを相互に接続します。
- 3. まず、より大きいブリッジ MAC アドレスを持つデバイスをオンボードします。

#### 注:

アップリンク集約が必要な場合に限り、2 番目の IRF メンバーデバイスを L3 スイッチに接続する必要があります。この場合、アップリンクインターフェースを集約インターフェースとして指定し、L3 スイッチ上のス パインデバイスへのリンクを手動で集約する必要があります。

#### スパイン 1:

%Sep 30 10:43:06:700 2017 spine-0.137 VCF/5/VCF\_IRF\_FOUND: -MDC=1; In phase 2.0.1, device with MAC address 487a-dae0-ce00 found peer 50da-006d-6600 with the same role spine. Availability of IRF configuration is 0.

%Sep 30 10:43:46:745 2017 spine-0.137 VCF/5/VCF\_IRF\_START: -MDC=1; In phase 2.0.2, device with MAC address 487a-dae0-ce00 started IRF configuration: Current member ID 2, new member ID 2, priority 31, [None] bound to IRF-port 1, ['Ten-GigabitEthernet1/3/0/45'] bound to IRF-port 2.

%Sep 30 10:44:42:992 2017 spine-0.137 VCF/5/VCF\_IRF\_FINISH: -MDC=1; In phase 2.0.3, device with MAC address 487a-dae0-ce00 finished IRF configuration with peer 50da-006d-6600. The result is 0.

#### スパイン 2:

%Sep 30 09:21:32:258 2017 75inA301 VCF/5/VCF\_IRF\_FOUND: -MDC=1; In phase 2.0.1, device with MAC address 50da-006d-6600 found peer 487a-dae0-ce00 with the same role spine. Availability of IRF configuration is 0.

%Sep 30 10:43:23:942 2017 75inA301 VCF/5/VCF\_IRF\_START: -MDC=1; In phase 2.0.2, device with MAC address 50da-006d-6600 started IRF configuration: Current member ID 1, new member ID 1, priority 2, ['Ten-GigabitEthernet1/2/0/1'] bound to IRF-port 1, [None] bound to IRF-port 2.

%Sep 30 10:44:23:262 2017 75inA301 VCF/5/VCF\_IRF\_FINISH: -MDC=1; In phase 2.0.3, device with MAC address 50da-006d-6600 finished IRF configuration with peer 487a-dae0-ce00. The result is 0.

%Sep 30 10:44:30:055 2017 75inA301 VCF/5/VCF\_IRF\_REBOOT: -MDC=1; In phase 2.0.4, device with MAC address 50da-006d-6600 will reboot.

%Sep 30 10:45:35:113 2017 75inA301 DEV/5/SYSTEM\_REBOOT: -MDC=1; System is rebooting now.

スタンバイデバイスが再起動して、マスターデバイスとIRF ファブリックを形成します。

%Sep 30 11:51:34:904 2017 spine-0.137 VCF/5/VCF\_IRF\_ALREADY: -MDC=1; In phase 2.0.10, device with MAC address 487a-dae0-ce00 has been irf successfully, standby Mac

50da-006d-6600. <spine-0.137>display irf MemberID Slot Role Priority CPU-Mac Description Standby 2 00e0-fc0a-15e0 1 0 \*+2 0 Master 31 00e0-fc0f-8c13 ---\* indicates the device is the master. + indicates the device through which the user logs in. The bridge MAC of the IRF is: 487a-dae0-ce00 Auto upgrade : ves Mac persistent : always Domain ID : 0 Auto merge : ves IRF mode : normal

IRF ファブリックが確立されると、IRF ファブリックは自動的に BFD MAD を設定します。

%Feb 28 05:08:12:592 2011 leaf-0.14 LLDP/5/LLDP\_PVID\_INCONSISTENT: PVID mismatch discovered on Ten-GigabitEthernet1/0/15 (PVID 100), with leaf-0.14 Ten-GigabitEthernet5/0/15 (PVID 1).

%Feb 28 05:08:12:592 2011 leaf-0.14 LLDP/6/LLDP\_CREATE\_NEIGHBOR: Nearest bridge agent neighbor created on port Ten-GigabitEthernet1/0/15 (IfIndex 15), neighbor's chassis ID is 9428-2eb8-afc4, port ID is Ten-GigabitEthernet5/0/15.

%Feb 28 05:08:12:753 2011 leaf-0.14 IFNET/3/PHY\_UPDOWN: Physical state on the interface Vlan-interface100 changed to up.

%Feb 28 05:08:12:754 2011 leaf-0.14 IFNET/5/LINK\_UPDOWN: Line protocol state on the interface Vlan-interface100 changed to up.

%Feb 28 05:08:17:143 2011 leaf-0.14 OPTMOD/5/RX\_POW\_NORMAL: -Slot=5; Ten-GigabitEthernet5/0/15:RX power is normal!

%Feb 28 05:08:18:290 2011 leaf-0.14 BFD/5/BFD\_MAD\_INTERFACE\_CHANGE\_STATE: BFD MAD function enabled on Vlan-interface100 changed to the normal state.

```
複数の IRF リンクがある場合、IRF ファブリックはリンクの 1 つを BFD MAD リンクとして使用し、次の設定
で物理インターフェースを設定します。
#
interface Ten-GigabitEthernet1/0/15
port link-mode bridge
port access vlan 100
undo stp enable
#
interface Ten-GigabitEthernet5/0/15
port link-mode bridge
port access vlan 100
undo stp enable
IRF ファブリックは VLAN-interface 100 を設定し、インターフェース上の各デバイスに MAD IP アドレスを
割り当てます。
interface Vlan-interface100
mad bfd enable
mad ip address 192.168.100.2 255.255.255.0 member 1
mad ip address 192.168.100.1 255.255.255.0 member 2
#
```

デバイスで BFD MAD を手動でイネーブルにします。 [spine] mad bfd enable

### スパインデバイスとリーフデバイス間の複数のリンク

スパインデバイスにリーフデバイスへの複数のリンクがある場合、リンクは自動的に ECMP パスとして設定 されます。 [spine]display IIdp neighbor-information list | in leaf2 XGE1/5/0/13 88df-9e62-ee50 Ten-GigabitEthernet1/0/11 leaf2 XGE1/5/0/19 88df-9e62-ee50 Ten-GigabitEthernet5/0/33 leaf2 [spine]display vcf-fabric underlay autoconfigure Downlink interface: Ten-GigabitEthernet1/5/0/13 Ten-GigabitEthernet1/5/0/19 LoopBack0 IP allocation: **Device MAC** Loopback IP Management IP State 88df-9e62-ee50 200.1.1.253 120.1.0.14 Up 70f9-6dab-1fdf 200.1.1.254 120.1.0.10 Up 0000-fc00-a001 200.1.1.249 120.1.0.13 Up 50da-0054-f400 200.1.1.251 120.1.0.12 Up IRF allocation: Self Bridge Mac: 70f9-6dab-1fdf **IRF Status: No** Member List: [1] VLAN ID Allocation: VLAN range: 3001-3500 VLAN exist and system reserved: [1] Interface VLAN ID Ten-GigabitEthernet1/5/0/13 3500 Ten-GigabitEthernet1/5/0/19 3499 リンク上の ECMP ルートがルーティングテーブルに生成されていることを確認します。 [spine]dis ip routing-table 200.1.1.253 Summary count : 2 Destination/Mask Proto Pre Cost NextHop Interface 200.1.1.253/32 O INTRA 10 2 200.1.1.253 Vlan3500 200.1.1.253 Vlan3499

## シングルリーフデバイスのオンボード

### 工場出荷時のデフォルト設定でのリーフデバイスの再起動

起動時に、リーフデバイスは IP アドレスとリーフテンプレートを取得します。次に出力例を示します。 Automatic configuration attempt: 14. Interface used: Vlan-interface1. Enable DHCP client on Vlan-interface1. Set DHCP client identifier: 0000fc005eae-VLAN0001 Obtained an IP address for Vlan-interface1: 120.1.0.8. Obtained configuration file name HJYQ.template and TFTP server name 110.1.0.100Set DHCP client identifier: 0000fc005eae-VLAN0001 Obtained an IP address for Vlan-interface1: 120.1.0.8. Obtained configuration file name HJYQ.template and TFTP server name 110.1.0.100

//コントローラー上の TFTP サーバーのアドレス Resolved the TFTP server name to 110.1.0.100. INFO: Get device tag file device\_tag.csv success. INFO: Read role leaf from tag file. Successfully downloaded file HJYQ leaf.template. //コントローラー上のリーフテンプレート名

Executing the configuration file. Please wait... INFO: Read location 6520X from tag file. Automatic configuration successfully completed. Line aux1/0 is available. Press ENTER to get started.

リーフデバイスは、取得したリーフ設定テンプレートに基づいて、自身を自動的に設定します。ユーザービュ ーでは、dir コマンドを使用して HJYQ\_leaf.template という名前のテンプレートファイルを識別し、more HJYQ\_leaf.template コマンドを使用してテンプレートの設定を表示できます。

テンプレートの詳細については、「Leaf automation template」を参照してください。パラメーターの値は、実際のネットワークの状態によって異なります。

### リーフインターフェースの自動設定

リーフデバイスは、アップリンクポートとダウンリンクポートを自動的に検出して設定します。

### アップリンクポートの設定

この例では、VLAN 3498 に割り当てられているスパインリーフリンクは 1 つだけです。複数のリンクが展開 されている場合、各リンクは 1 つの異なる VLAN に割り当てられ、リンクは ECMP パスとして設定されます。 #

interface Ten-GigabitEthernet1/1/0/23 port link-mode bridge port link-type trunk port trunk permit vlan 1 3498 Ildp source-mac vlan 3498 Ildp management-address arp-learning vlan 3498 Ildp tlv-enable basic-tlv management-address-tlv interface LoopBack0 #

#### ダウンリンクポート設定

ダウンリンクポートはトランクポートとして設定され、各サービスインスタンス 4094 は VLAN 4094 に一致す るように設定され、トラフィック転送のために VSI vxlan4094 に関連付けられます。 # interface Ten-GigabitEthernet1/1/0/35 port link-mode bridge port link-type trunk port trunk permit vlan 1 101 to 3000 4094 # service-instance 4094 encapsulation s-vid 4094 xconnect vsi vxlan4094 #

### 展開結果の確認

展開中に、展開の各フェーズを確認できます。

#最初に、リーフデバイスが VLAN-interface 1 とインターフェース Loopback 0 の IP アドレスを取得したこ とを確認します。リーフとスパインのリンクが VLAN(この例では、自動化テンプレートで定義されたアンダー レイ VLAN 範囲から VLAN 3498)に割り当てられ、Loopback 0 から借用した IP アドレスが割り当てられて います。

[7503EM]display int brief | in UP

|    |                | UP                | UP(s)                                                                            |                                                                                                    |                                                                                                    |                                                                                                    |                                                                                                    |
|----|----------------|-------------------|----------------------------------------------------------------------------------|----------------------------------------------------------------------------------------------------|----------------------------------------------------------------------------------------------------|----------------------------------------------------------------------------------------------------|----------------------------------------------------------------------------------------------------|
|    |                | UP                | UP(s)                                                                            | 200.                                                                                                    | 1.1.250                                                                                                    | 0                                                                                                    |                                                                                                    |
|    |                | UP                | UP(s)                                                                            |                                                                                                    |                                                                                                    |                                                                                                    |                                                                                                    |
|    |                | UP                |                                                                                  |                                                                                                    |                                                                                                    |                                                                                                    |                                                                                                    |
|    |                | UP                | UP                                                                               |                                                                                                    |                                                                                                    |                                                                                                    |                                                                                                    |
| UP | UP             |                   |                                                                                  |                                                                                                    |                                                                                                    |                                                                                                    |                                                                                                    |
|    |                | UP                | UP                                                                               | 120                                                                                                    | .1.0.8                                                                                                    |                                                                                                    |                                                                                                    |
|    |                | UP                | UP 20                                                                            | 0.1.1.2                                                                                                    | 250                                                                                                    |                                                                                                    |                                                                                                    |
|    |                | UP                | UP                                                                               | 130                                                                                                    | .1.0.3S                                                                                                    | SDN_                                                                                                    | VRF_VSI_Interface_4092                                                                                                    |
|    |                | UP                | UP                                                                               | 130                                                                                                    | .1.0.3                                                                                                    |                                                                                                    |                                                                                                    |
| 23 |                | UP                | 10G(a)                                                                           | F(a)                                                                                                    | Т                                                                                                    | 1                                                                                                    |                                                                                                    |
| 35 |                | UP                | 10G(a)                                                                           | F(a)                                                                                                    | Т                                                                                                    | 1                                                                                                    |                                                                                                    |
|    | UP<br>23<br>35 | UP UP<br>23<br>35 | UP<br>UP<br>UP<br>UP<br>UP<br>UP<br>UP<br>UP<br>UP<br>UP<br>23<br>UP<br>35<br>UP | UP UP(s)<br>UP UP(s)<br>UP UP(s)<br>UP UP<br>UP UP<br>UP UP<br>UP UP<br>UP UP<br>UP UP<br>23 UP 10G(a)<br>35 UP 10G(a) | UP UP(s)<br>UP UP(s) 200.<br>UP UP(s)<br>UP UP<br>UP UP<br>UP UP<br>UP UP 120<br>UP UP 120<br>UP UP 130<br>UP UP 130<br>23 UP 10G(a) F(a)<br>35 UP 10G(a) F(a) | UP UP(s)<br>UP UP(s) 200.1.1.250<br>UP UP(s)<br>UP UP<br>UP UP<br>UP UP 120.1.0.8<br>UP UP 130.1.0.35<br>UP UP 130.1.0.35<br>UP UP 130.1.0.3<br>23 UP 10G(a) F(a) T<br>35 UP 10G(a) F(a) T | UP UP(s)<br>UP UP(s) 200.1.1.250<br>UP UP(s)<br>UP UP<br>UP UP<br>UP UP 120.1.0.8<br>UP UP 130.1.0.3SDN_<br>UP UP 130.1.0.3<br>UP UP 130.1.0.3<br>UP UP 130.1.0.3<br>UP UP 130.1.0.3<br>UP UP 10G(a) F(a) T 1<br>35 UP 10G(a) F(a) T 1 |

#リーフデバイスとスパインデバイスが OSPF ネイバー関係を確立していることを確認します。

#

interface Vlan-interface 3498 ip address unnumbered interface LoopBack0 ospf network-type p2p ospf 1 area 0.0.0.0 # [7503EM]display ospf peer OSPF Process 1 with Router ID 200.1.1.250 **Neighbor Brief Information** Area: 0.0.0.0 Router ID Address Pri Dead-Time State Interface 200.1.1.254200.1.1.254 1 40 Full/ -Vlan3498

#スパインデバイスとリーフデバイスでBGPピア関係が確立されていることを確認します。

マスターRR がリーフデバイスを検出した後、ディレクタは、BGP ピア関係を確立するために、BGP 設定(この例では BGP 100)をスパインデバイスとリーフデバイスに発行します。

```
次に、リーフデバイスに展開された BGP 設定例を示します。
bgp 100
non-stop-routing
router-id 200.1.1.250
peer200.1.1.254 as-number 100
peer200.1.1.254 connect-interface LoopBack0
#
address-family l2vpn evpn
peer200.1.1.254 enable
#
ip vpn-instance vpn-default
 #
address-family ipv4 unicast
import-route static
#
return
```

#リーフデバイスとスパインデバイスの間に BGP EVPN ピア関係を確立します。

 [7503EM]display bgp peer l2vpn evpn

 BGP local router ID: 200.1.1.250

 Local AS number: 100

 Total number of peers: 1

 \* -Dynamically created peer

 Peer
 AS

 Peer
 AS

 MsgSent OutQ
 PrefRcv Up/Down

 State
 200.1.1.254

スパインデバイスとリーフデバイスが BGP EVPN ピア関係を確立し、両者の間に VXLAN トンネルが確立 されると、リーフデバイスは VSI インターフェース 4094の IP アドレスを取得します。

#コントローラーで、Automation > Campus Network > Network Devices ページに移動します。

#デバイスに VSI インターフェース 4094 の IP アドレスが組み込まれていることを確認します。

図 28 リーフデバイス

| Device Label    | System Name | Fabric | Manage IP  | Device | Device S | Manage  | 🗢 Data Sy | Acti | ions |  |  |
|-----------------|-------------|--------|------------|--------|----------|---------|-----------|------|------|--|--|
| leaf_130.1.0.11 | Leaf7503X-2 | HJYQ   | 130.1.0.11 | leaf   | Active   | Managed | ۲         |      |      |  |  |

#デバイスがリーフデバイスグループに自動的に追加されたことを確認します。

#### 図 29 リーフデバイスグループ

| Name<br>Leaf Device Group |             |            | Description                |   |         |   |
|---------------------------|-------------|------------|----------------------------|---|---------|---|
| Fabric<br>HJYQ            |             |            | Group Type<br>Device Group |   |         |   |
| Subtype<br>NONE           |             |            |                            |   |         |   |
| Member Policy             |             |            |                            |   |         |   |
| Add Delete                |             |            |                            | ۹ |         | ٩ |
| Device Label              | System Name | IP Address | Description                |   | Actions |   |
| eaf_130.1.0.11            | Leaf7503X-2 | 130.1.0.11 |                            |   |         |   |

#リーフポートが、リーフダウンリンクインターフェースグループに自動的に追加されることを確認します。 図 30 リーフダウンリンクインターフェースグループ

| Name                          |                              | Description     |       |  |
|-------------------------------|------------------------------|-----------------|-------|--|
| Leaf Downlink Interface Group |                              |                 |       |  |
| Fabric                        |                              | Group Type      |       |  |
| HJYQ                          |                              | Interface Group |       |  |
| Subtype                       |                              |                 |       |  |
| NONE                          |                              |                 |       |  |
|                               |                              |                 |       |  |
| Member Policy                 |                              |                 |       |  |
|                               |                              |                 |       |  |
| Add Delete                    |                              |                 | ٩     |  |
| 🗆 Interface Name              | Belong to Device             | Act             | ione  |  |
|                               | Delong to Device             | Act             | 10113 |  |
| Bridge-Aggregation2           | leaf_130.1.0.11(Leaf7503X-2) | 1 10            |       |  |
|                               |                              |                 |       |  |

#リーフデバイスで、VLAN 101~3000 がリーフノードに展開されていることを確認します。 [leaf1]display vlan Total VLANs: 2913 The VLANs include: 1(default), 15, 101-3000, 4094

# 複数のリーフデバイスのオンボード

リーフの展開は自動化されているため、展開、特に BGP 設定の展開を監視および確認するだけで済みます。

コントローラーで、リーフデバイスが組み込まれていることを確認します。

スパインデバイスで、デバイスがすべてのリーフデバイスと BGP EVPN ピア関係を確立しており、スパイン デバイスと各リーフデバイス間の VXLAN トンネルがアップしていることを確認します。

| 次の出力例では、3 つのリー                        | -フデバイ    | ′スがオンボ- | ードされてい   | ます。    |                        |  |  |  |  |
|---------------------------------------|----------|---------|----------|--------|------------------------|--|--|--|--|
| [spine123]display bgp peer l2vpn evpn |          |         |          |        |                        |  |  |  |  |
| BGP local router ID:200               | .1.1.254 |         |          |        |                        |  |  |  |  |
| Local AS number: 100                  |          |         |          |        |                        |  |  |  |  |
| Total number of peers: 3              | 3        |         | Peers in | establ | ished state: 3         |  |  |  |  |
| * -Dynamically created p              | beer     |         |          |        |                        |  |  |  |  |
| Peer                                  | AS       | MsgRcvd | MsgSent  | OutQ   | PrefRcv Up/Down State  |  |  |  |  |
| 200.1.1.250                           | 2222     | 48      | 101      | 0      | 6 00:31:56 Established |  |  |  |  |
| 200.1.1.251                           | 2222     | 1311    | 1376     | 0      | 5 20:10:17 Established |  |  |  |  |
| 200.1.1.253                           | 2222     | 12      | 21       | 0      | 4 00:04:45 Established |  |  |  |  |
|                                       |          |         |          |        |                        |  |  |  |  |

# リーフIRFファブリックのオンボード

### リーフ IRF 展開の制限事項とガイドライン

デュアルリーフ IRF ファブリックを導入するには、次の要件が満たされていることを確認します。

- 2 つのデバイスが IRF ファブリックを確立できることを確認します。
- 10 GE(またはそれ以上の速度)ポートを介して 2 つのデバイスを接続します。
- 2 つのデバイスの役割は同じです。

スパイン IRF ファブリックを展開する場合は、次の手順に従います。

- 1. 2 つのデバイス(リーフ 1 とリーフ 2)をスパイン層に接続します。
- 2. 2つのデバイスを接続します。
- 3. 2つのデバイスの設定をクリアし、同時に再起動します。

リーフ 1 は、リーフ 2 に接続された 10 GE(またはそれ以上の速度)ポートがあることを検出すると、 リーフ 2 との IRF ファブリックを自動的に確立します。これらのポートの役割は同じです。

#### リーフ 1:

%Sep 30 14:30:24:708 2017 leaf-0.139 VCF/5/VCF\_IRF\_FOUND: In phase 2.0.1, device with MAC address 600b-038a-92d1 found peer 84d9-3190-0282 with the same role leaf. Availability of IRF configuration is 0.

%Sep 30 14:31:04:719 2017 leaf-0.139 VCF/5/VCF\_IRF\_START: In phase 2.0.2, device with MAC address 600b-038a-92d1 started IRF configuration: Current member ID 5, new member ID 5, priority 1, [None] bound to IRF-port 1, ['Ten-GigabitEthernet5/1/17'] bound to IRF-port 2.

%Sep 30 14:32:03:817 2017 leaf-0.139 VCF/5/VCF\_IRF\_FINISH: In phase 2.0.3, device with MAC address 600b-038a-92d1 finished IRF configuration with peer 84d9-3190-0282. The result is 0.

リーフ 2:

%Sep 30 14:30:53:272 2017 leaf-0.140 VCF/5/VCF\_IRF\_FOUND: In phase 2.0.1, device with MAC address 84d9-3190-0282 found peer 600b-038a-92d1 with the same role leaf. Availability of IRF configuration is 0.

%Sep 30 14:31:33:286 2017 leaf-0.140 VCF/5/VCF\_IRF\_START: In phase 2.0.2, device with MAC address 84d9-3190-0282 started IRF configuration: Current member ID 1, new member ID 1, priority 2, ['Ten-GigabitEthernet1/3/17'] bound to IRF-port 1, [None] bound to IRF-port 2.

%Sep 30 14:32:30:523 2017 leaf-0.140 VCF/5/VCF\_IRF\_FINISH: In phase 2.0.3, device with MAC address 84d9-3190-0282 finished IRF configuration with peer 600b-038a-92d1. The result is 0.

スタンバイデバイスが再起動して、マスターデバイスとIRF ファブリックを形成します。

%Sep 30 14:32:08:402 2017 leaf-0.139 VCF/5/VCF\_IRF\_REBOOT: In phase 2.0.4, device with MAC address 600b-038a-92d1 will reboot.

%Sep 30 14:32:12:511 2017 leaf-0.139 DEV/5/SYSTEM\_REBOOT: System is rebooting now.

%Sep 30 14:36:36:263 2017 leaf-0.140 VCF/5/VCF\_IRF\_ALREADY: In phase 2.0.10, device with MAC address 84d9-3190-0282 has been irf successfully, standby Mac 600b-038a-92d1.

<leaf-0.140>display irf

| MemberID | Role      |   | Priority | CPU-Mac       |   | Description |
|----------|-----------|---|----------|---------------|---|-------------|
| *+1      | Master    | 2 | -        | 00e0-fc0f-8c0 | 2 |             |
| 5        | Standby 1 |   | 00       | De0-fc0f-8c06 |   |             |

\* indicates the device is the master.

+ indicates the device through which the user logs in.

The bridge MAC of the IRF is: 84d9-3190-0282 Auto upgrade : yes

| Mac persistent | : always |
|----------------|----------|
| Domain ID      | : 0      |

#### IRF ファブリックが確立されると、IRF ファブリックは自動的に BFD MADを設定します。

%Feb 28 05:08:12:592 2011 leaf-0.14 LLDP/5/LLDP\_PVID\_INCONSISTENT: PVID mismatch discovered on Ten-GigabitEthernet1/0/15 (PVID 100), with leaf-0.14 Ten-GigabitEthernet5/0/15 (PVID 1).

%Feb 28 05:08:12:592 2011 leaf-0.14 LLDP/6/LLDP\_CREATE\_NEIGHBOR: Nearest bridge agent neighbor created on port Ten-GigabitEthernet1/0/15 (IfIndex 15), neighbor's chassis ID is 9428-2eb8-afc4, port ID is Ten-GigabitEthernet5/0/15.

%Feb 28 05:08:12:753 2011 leaf-0.14 IFNET/3/PHY\_UPDOWN: Physical state on the interface Vlan-interface100 changed to up.

%Feb 28 05:08:12:754 2011 leaf-0.14 IFNET/5/LINK\_UPDOWN: Line protocol state on the interface Vlan-interface100 changed to up.

%Feb 28 05:08:17:143 2011 leaf-0.14 OPTMOD/5/RX\_POW\_NORMAL: -Slot=5; Ten-GigabitEthernet5/0/15: RX power is normal!

%Feb 28 05:08:18:290 2011 leaf-0.14

BFD/5/BFD\_MAD\_INTERFACE\_CHANGE\_STATE: BFD MAD function enabled on Vlaninterface100 changed to the normal state.

# 複数の IRF リンクがある場合、IRF ファブリックはリンクの 1 つを BFD MAD リンクとして使用し、次の設定で物理インターフェースを設定します。

interface Ten-GigabitEthernet1/0/15 port link-mode bridge port access vlan 100 undo stp enable # interface Ten-GigabitEthernet5/0/15 port link-mode bridge port access vlan 100 undo stp enable #

## IRF ファブリックは VLAN-interface 100 を設定し、インターフェース上の各デバイスに MAD IP アドレスを割り当てます。

# interface Vlan-interface100 mad bfd enable mad ip address 192.168.100.2 255.255.255.0 member 1 mad ip address 192.168.100.1 255.255.255.0 member 2 #

**4.** IRF ファブリックで BFD MAD を手動でイネーブルにします。 [leaf]mad bfd enable

### 冗長なスパインリーフリンクを追加する

リーフ IRF ファブリックとスパインデバイス(またはスパイン IRF ファブリック)間の冗長リンクは、それぞれ VLAN に割り当てられ、ECMP パスとして自動的に設定されます。

スパインリーフリンクを表示するには、display Ildp neighbor-information コマンドを実行します。 [leaf2] display Ildp neighbor-information list | in spine XGE1/0/11 70f9-6dab-1fdf Ten-GigabitEthernet1/5/0/13 spine XGE5/0/33 70f9-6dab-1fdf Ten-GigabitEthernet1/5/0/19 spine <leaf2>display vlan Total VLANs: 3407 The VLANs include:

1(default), 2,101-3500, 3498-3499, 4094 //一方のアップリンクに VLAN 3498 が作成され、もう一方のアップリンクに VLAN 3499 が作成されました。

<leaf2>display vlan brief

| 5 | VLAN 3498 | BAGG1024  | XGE1/0/15 | XGE5/0/33 | XGE5/0/47 |
|---|-----------|-----------|-----------|-----------|-----------|
| 8 | VLAN 3499 | BAGG1024X | GE1/0/11  | XGE1/0/15 | XGE5/0/47 |

### 冗長リーフアクセスリンクの追加

### () 重要:

自動アンダーレイ展開では、各集約は2つの物理リンクしか持つことができません。

冗長リーフアクセスリンクは、自動的に集約されます。

次に、このプロセス中のサンプルメッセージを示します。

%Sep 30 15:05:51:383 2017 access-0.130 LAGG/6/LAGG\_ACTIVE: Member port XGE1/0/50 of aggregation group BAGG1024 changed to the active state.

%Sep 30 15:05:51:390 2017 access-0.130 IFNET/5/LINK\_UPDOWN: Line protocol state on the interface Ten-GigabitEthernet1/0/50 changed to up.

%Sep 30 15:05:51:478 2017 access-0.130 IFNET/3/PHY\_UPDOWN: Physical state on the interface Bridge-Aggregation1024 changed to up.

%Sep 30 15:05:51:482 2017 access-0.130 IFNET/5/LINK\_UPDOWN: Line protocol state on the interface Bridge-Aggregation1024 changed to up.

%Sep 30 15:05:55:437 2017 access-0.130 VCF/6/VCF AGGR CREATE: In phase 2.0.5, device with MAC address 741f-4aea-80d1 created aggregation group 1024. The member port list is Ten-GigabitEthernet1/0/50,Ten-GigabitEthernet1/0/49. <access-0.130>display link-aggregation verbose Loadsharing Type: Shar --Loadsharing, NonS --Non-Loadsharing Port Status: S --Selected, U --Unselected, I --Individual Port: A --Auto port, M --Management port, R --Reference port Flags: A --LACP\_Activity, B --LACP\_Timeout, C --Aggregation, D --Synchronization, E --Collecting, F --Distributing, G -- Defaulted, H -- Expired Aggregate Interface: Bridge-Aggregation1024 Aggregation Mode: Dynamic Loadsharing Type: Shar Management VLANs: None System ID: 0x8000, 741f-4aea-80d1 Local: Port Flag Status Priority Index Oper-Key XGE1/0/49 S 32768 2 2 {ACDEF} S XGE1/0/50(R) 32768 1 1 {ACDEF} Remote: **Priority Index Oper-Key SystemID** Actor Flag 0x8000, 84d9-3190-0282 {ACDEF} XGE1/0/49 32768 2 2 XGE1/0/50 32768 1 1 0x8000.84d9-3190-0282 {ACDEF}

集約インターフェースが作成されると、コントローラーは自動的に集約メンバーポートの元の設定を削除し、 集約インターフェースのダウンリンク設定を再設定します。

## 1台のアクセスデバイスのオンボード

アクセスデバイスをオンボードする前に、アップストリームリーフデバイスがオンボードされ、オンラインになっていることを確認します。

アクセスデバイスを手動で組み込む場合は、そのアップストリームリーフデバイスがコントローラーに組み込まれ、オンラインになっていることを確認する必要があります。

デバイスの自動インストールに失敗した場合は、デバイス設定をクリアして、自動展開を再試行します。

### 工場出荷時のデフォルト設定でのリーフデバイスの再起動

工場出荷時のデフォルト設定に復元した後、アクセスデバイスを再起動します。

起動時に、アクセスデバイスは VLAN インターフェース 1 の IP アドレスとアクセスデバイス設定テンプレー トを自動的に取得します。次に、出力例を示します。 Automatic configuration attempt: 2. Interface used: Vlan-interface1. Enable DHCP client on Vlan-interface1. Set DHCP client identifier: 487ada2f7ad2-VLAN0001 Obtained an IP address for Vlan-interface1: 120.1.0.7. Obtained configuration file name HJYQ.template and TFTP server name 110.1.0.100.

//コントローラー上の TFTP サーバーのアドレス Resolved the TFTP server name to 110.1.0.100. INFO: Get device tag file device\_tag.csv success. INFO: Read role access from tag file. Successfully downloaded file HJYQ\_access.template //コントローラー上のアクセステンプレートの名前

Executing the configuration file. Please wait... INFO: Read location access3 from tag file. Automatic configuration successfully completed. Line aux4 is available. Press ENTER to get started.

### アクセスデバイスの自動設定

アクセスデバイスは、取得したアクセスデバイステンプレート(たとえば、HJYQ\_access.template)に基づいて、自身を自動的に設定します。

デバイスの各ダウンリンクポートには、一意の PVID が割り当てられます。アクセスデバイスが PoE 対応の 場合、PoE はすべての PoE 対応ポートでイネーブルになります。AP デバイスがポートに接続されている場 合、VLAN 4093 が展開され、そのポートの PVID として設定されます。

ユーザービューでは、dirコマンドを使用して HJYQ\_access.template という名前のテンプレートファイルを 識別し、more HJYQ\_access.template コマンドを使用してテンプレートの設定を表示できます。

テンプレートの詳細については、「Access automation template」を参照してください。パラメーターの値は、 実際のネットワークの状態によって異なります。

### アクセスデバイスでの展開結果の確認

アクセスデバイスを設定した後、アクセスデバイスが VLAN インターフェース 1 および VLAN インターフェー ス 4094 の IP アドレスを取得したことを確認します。

| [acces3]displayint | brief   in U | IP    |            |
|--------------------|--------------|-------|------------|
| InLoop0            | UP           | UP(s) |            |
| NULL0              | UP           | UP(s) |            |
| Vlan1              | UPUP         | 1     | 120.1.0.7  |
| Vlan4094           | UP           | UP    | 130.1.0.35 |
| XGE1/0/25          | UP           | 10G(a | )          |

アクセスデバイスのアップリンクポートがトランクポートとして設定され、すべての VLAN の通過が許可され ていることを確認します。

# interface Ten-GigabitEthernet1/0/25 port link-type trunk port trunk permit vlan all #

インターフェースの設定を確認します。次の出力例では、AP が接続されているため、インターフェースは PoE 対応で、PVID 4093 が割り当てられています。

# interface GigabitEthernet5/0/5 port link-type trunk port trunk permit vlan all port trunk pvid vlan 4093 poe enable

#

### コントローラーでのアクセス展開の確認

コントローラー上のデバイスを表示します。アクセスデバイスが管理対象デバイスとして組み込まれている ことを確認します。その管理 IP アドレスは、VLAN インターフェース 1 の IP アドレスから VLAN インターフェ ース 4094 の IP アドレスに変更されました。

### 図 31 アクセスデバイス

| Device Label      | System Name | Fabric | 🗢 Manage IP | Device | Device S | Manage  | 🗢 Data Sy | Actions |  | ā |
|-------------------|-------------|--------|-------------|--------|----------|---------|-----------|---------|--|---|
| access_130.1.0.35 | Access31    | HJYQ   | 130.1.0.35  | access | Active   | Managed | •         |         |  | C |

アクセスデバイスがアクセスデバイスグループに割り当てられていることを確認します。

| হ্য | 30 | アクセスデバイスグループ |
|-----|----|--------------|
| 凶   | 3Z | プリセスナハイスツルーノ |

| Name<br>Access Device Group              |             |            | Description                |   |                |       |
|------------------------------------------|-------------|------------|----------------------------|---|----------------|-------|
| Fabric<br>HJYQ                           |             |            | Group Type<br>Device Group |   |                |       |
| Subtype<br>NONE                          |             |            |                            |   |                |       |
| Member Policy                            |             |            |                            |   |                |       |
| Add Delete                               |             |            |                            | ۹ | iccess31       | ٩     |
| Device Label                             | System Name | IP Address | Description                |   | Actions        |       |
| access_130.1.0.35                        | Access31    | 130.1.0.35 |                            |   |                |       |
| Showing 1 - 1 of 1 entries. Page 1 of 1. |             |            |                            |   | > 15 /page → 6 | So to |

# アクセスIRFファブリックのオンボード

### アクセス IRF ファブリックの展開

- 1. 2 つのデバイス(アクセス 1 とアクセス 2)をリーフ層に接続します。
- 2. 2つのデバイスを接続します。
- 3. 2つのデバイスの設定をクリアし、同時に再起動します。

アクセス 1 は、アクセス 2 に接続された 10 GE ポートがあることを検出すると、アクセス 2 との IRF ファブリックを自動的に確立します。これらのポートの役割は同じです。

| 4. | IRF ファ                                                                      | IRF ファブリックが確立されていることを確認します。 |          |              |             |  |  |  |  |
|----|-----------------------------------------------------------------------------|-----------------------------|----------|--------------|-------------|--|--|--|--|
|    | <access3< th=""><th>3&gt;dis irf</th><th></th><th></th><th></th></access3<> | 3>dis irf                   |          |              |             |  |  |  |  |
|    | Memberl                                                                     | DRole                       | Priority | CPU-Mac      | Description |  |  |  |  |
|    | *+1                                                                         | Maste                       | r 2      | 00e0-fc0f-   | ·8c02       |  |  |  |  |
|    | 5                                                                           | Standby                     | 1        | 00e0-fc0f-8c | :06         |  |  |  |  |
|    |                                                                             |                             |          |              |             |  |  |  |  |

\* indicates the device is the master.
+ indicates thedevice through which the user logs in.
The bridge MAC of the IRF is: 50da-00ea-d9f8
Auto upgrade : yes
Mac persistent : always
Domain ID : 0

: 0

注:

このソリューションは、アクセス層での IRF ファブリックの BFD MAD の自動設定をサポートしていません。

5. BFD MAD を手動で設定します。

```
#BFD MAD の物理インターフェースがダウンしていることを確認してから、BFD MAD を設定します。
#
vlan 100 //この VLAN は BFD MAD だけに使用されます。
#
interface GigabitEthernet1/0/20
port link-type trunk
undo port trunk permit vlan 1
port trunk permit vlan 100
undo stp enable
stp edged-port //このコマンドが含まれていない場合、監査の相違はコントローラーで検出さ
れます。
undo lldp enable
#
#
interface GigabitEthernet5/0/20
port link-type trunk
undo port trunk permit vlan 1
port trunk permit vlan 100
undo stp enable
stp edged-port //このコマンドが含まれていない場合、監査の相違はコントローラーで検出さ
れます。
undo lldp enable
#
#
interface Vlan-interface100
mad bfd enable
mad ip address 192.168.100.1 255.255.255.0 member 1
mad ip address 192.168.100.5 255.255.255.0 member 5
#
#BFD MAD の物理インターフェースを接続し、BFD MAD が正常に動作することを確認します。
[5130s-hi-down]disp mad verbose
Multi-active recovery state: No
Excluded ports (user-configured):
Excluded ports (system-configured):
   IRF physical interfaces:
   Ten-GigabitEthernet1/0/25
   Ten-GigabitEthernet5/0/25
  BFD MAD interfaces:
  Bridge-Aggregation1022
  Bridge-Aggregation1024
  GigabitEthernet1/0/2
  GigabitEthernet1/0/20
  GigabitEthernet5/0/1
  GigabitEthernet5/0/20
  Ten-GigabitEthernet1/0/26
  Ten-GigabitEthernet5/0/26
  Vlan-interface100
MAD ARP disabled.
```

MAD ND disabled. MAD LACP disabled. MAD BFD enabled interface: Vlan-interface99 MAD status : Normal Member ID MAD IP address Neighbor MAD status 192.168.100.1/24 5 Normal 1 5 192.168.100.5/24 Normal 1

### 自動リーフアクセスリンク集約

(!) 重要:

自動アンダーレイ展開では、各集約は2つの物理リンクしか持つことができません。

<access3> display lldp neighbor-information list | inc leaf GE1/0/15 9428-2eb8-8742 Ten-GigabitEthernet1/0/17 leaf1 GE5/0/15 9428-2eb8-8742 Ten-GigabitEthernet1/0/25 leaf1 <access3>display vlan brief Brief information about all VLANs: Supported Minimum VLAN ID: 1 Supported Maximum VLAN ID: 4094 Default VLAN ID: 1 VLAN ID Name Port **VLAN 0001** 1 BAGG1024 GE1/0/15 GE5/0/15 **VLAN 0101** 101 BAGG1024 GE1/0/1 GE1/0/15

## 複数階層のアクセスデバイスの導入

複数階層のアクセスデバイスを配置する場合は、GE ポートを使用してカスケード接続します。

このソリューションは、最大3つのアクセス層をサポートします。アクセス層1はリーフ層に直接接続され、 アクセス層2はアクセス層1に接続されます。

#### 注:

Tier 1 デバイスが配置されると、そのダウンリンクポートには 101 から 3000 の範囲の PVID が割り当て られます。デバイス上のダウンリンクポートが起動すると、ポートが H3C スイッチに接続する場合、その PVID は 1 に変更されます。この変更により、下位層のアクセスデバイスの自動配置が保証されます。 Tier 1 デバイスが H3C デバイスでない場合、ダウンリンクポートの PVID を手動で 1 に変更する必要が あります。

自動展開を使用すると、下位層のアクセスデバイスは、上位層のアクセスデバイスに接続するために集 約された最大2つの物理リンクを持つことができます。

### 工場出荷時のデフォルト設定での下位層アクセスデバイスの再 起動

起動時に、アクセスデバイス(Tier 2 アクセスデバイスなど)は自動的に自身を設定します。次の出力例は、 自動化されたオンボーディングプロセスを示しています。 Automatic configuration attempt: 2.

Interface used: Vlan-interface1.

Enable DHCP client on Vlan-interface1.

Set DHCP client identifier: 487ada92a6cb-VLAN0001 Obtained an IP address for Vlan-interface1: 120.1.0.102. Obtained configuration file name HJYQ.template and TFTP server name 110.1.0.100

//コントローラー上の TFTP サーバーのアドレス Resolved the TFTP server name to 110.1.0.100. INFO: Get device tag file device\_tag.csv success. INFO: Read role access from tag file.

Successfully downloaded file HJYQ\_access.template. //コントローラー上のアクセステンプレートの 名前

Executing the configuration file. Please wait... INFO: Read location access22 from tag file. Automatic configuration successfully completed. Line aux4 is available. Press ENTER to get started.

### 展開の確認

VLAN-interface 1 および VLAN-interface 4094 がそれぞれ IP アドレスを取得したことを確認します。 [access22]dis int brief Brief information on interfaces in route mode: Link: ADM -administratively down; Stby -standby Protocol: (s) -spoofing Interface Link Protocol Primary IP Description InLoop0 UP UP(s) NULL0 UP UP(s) UP UP 120.1.0.102 Vlan1 Vlan4094 UP UP 130.1.0.32

コントローラーで、Tier2アクセスデバイスが組み込まれていることを確認します。

図 33 アクセスデバイス

| Device Label                             | System Name   | Fabric | 🗢 Manage IP | Device | Device S | Manage  | 🗢 Data Sy | Act | ions  |     |    |      |  |
|------------------------------------------|---------------|--------|-------------|--------|----------|---------|-----------|-----|-------|-----|----|------|--|
| access_130.1.0.32                        | Access333-to2 | HJYQ   | 130.1.0.32  | access | Active   | Managed | •         |     |       |     |    |      |  |
| Showing 1 - 1 of 1 entries. Page 1 of 1. |               |        |             |        |          |         | < 1 3     |     | 15 /p | age | Go | o to |  |

| Name                                     |               |            | Description                |   |                           |       |
|------------------------------------------|---------------|------------|----------------------------|---|---------------------------|-------|
| Access Device Group                      |               |            |                            |   |                           |       |
| Fabric<br>HJYQ                           |               |            | Group Type<br>Device Group |   |                           |       |
| Subtype<br>NONE                          |               |            |                            |   |                           |       |
| Member Policy                            |               |            |                            |   |                           |       |
| Add Delete                               |               |            |                            | ٩ | Access333                 | ٩     |
| Device Label                             | System Name   | IP Address | Description                |   | Actions                   |       |
| access_130.1.0.32                        | Access333-to2 | 130.1.0.32 |                            |   |                           |       |
| Showing 1 - 1 of 1 entries. Page 1 of 1. |               |            |                            |   | 1 > 15 /page <del>-</del> | Go to |
|                                          |               |            |                            |   |                           |       |
|                                          |               |            |                            |   |                           |       |

### 図 34 アクセスデバイスグループ

# 自動化された IPv6 導入

IPv6 導入を自動化するには、自動化テンプレートで VLAN4094 IPv6 アドレス プールを構成します。次に、ネットワーク デバイスはテンプレートから IPv6 構成を取得します。 IPv6 構成の詳細については、 「AD-Campus 6.2 IPv6 サービス構成ガイド」を参照してください。

# ソフトウェアのアップグレード

自動化テンプレートでターゲット ソフトウェア バージョンを指定することにより、同じモデルのデバイスを一括でアップグレードできます(「デバイス ロール テンプレートの設定」を参照)。 Automation > Configuration Center > Software Library ページでデバイスをアップグレードすることもできます。

#### NOTE:

自動展開中にソフトウェアを正常にアップグレードするには、デバイス側の残りのスペースがアップロード されたバージョンのサイズの 2 倍である必要があります。 LSU1SUPB0 MPU を使用する S7500E スイッチおよび S10500 スイッチは、ストレージ容量が小さいため、要件を満たすことができません。

これらのデバイスの場合は、自動展開の前にソフトウェアを手動でアップグレードするか、デバイスが統合 プラットフォームに組み込まれた後に統合プラットフォームからソフトウェアをアップグレードします。

ソフトウェアをアップグレードするには:

1. Automation > Configuration Center > Deploy Parameters > VPN Instances を選択し、管 理 VPN インスタンスを追加します。 インスタンス名は vpn-default です。

| Device C<br>VPN In:<br>7 To ens<br>Select I | apability Sets<br>stances<br>sure file transfer in<br>Devices Bulk Set | File Transfer Modes<br>VPN networking, config | Backup Policies VPN Instances | hat must use a VPN instance to transfer files | with this software. |
|---------------------------------------------|------------------------------------------------------------------------|-----------------------------------------------|-------------------------------|-----------------------------------------------|---------------------|
|                                             | Device Name                                                            |                                               | Device Model                  | IP Address                                    | VPN Instance Name   |
|                                             | spine_100.1.30.2                                                       |                                               | H3C S6550XE-56HF-HI           | 100.1.30.2                                    | vpn-default         |
|                                             | leaf_100.1.30.10                                                       |                                               | UNIS S12600-04-G              | 100.1.30.10                                   | vpn-default         |
| Total 2 er                                  | ntries                                                                 |                                               |                               | ок                                            |                     |

図 35 管理 VPN インスタンスの追加

2. Automation > Configuration Center > Software Library を選択します。 Import をクリック し、アップグレードに必要なソフトウェア バージョン ファイルをアップロードします。

### 図 36 ソフトウェアのインポート

| Software Library > Import Software |                               |       |           |
|------------------------------------|-------------------------------|-------|-----------|
| Source:                            | 💿 Import from File 🕥 Import f | rom [ | Device    |
| Software Type :                    | Image Package Envelope(*.ipe) |       |           |
| Released At :                      |                               |       |           |
| * Select File :                    | 选择文件 s6550xe-h3c.ipe          |       |           |
| * Target File :                    | s6550xe-h3c.ipe               |       | 0         |
| Description :                      |                               |       | 0         |
|                                    |                               |       |           |
|                                    |                               |       | OK Cancel |

3. **Deploy** をクリック。

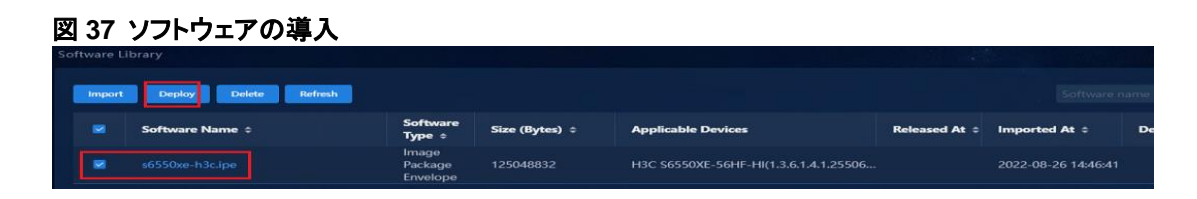

4. アップグレードするデバイスを選択し、展開するソフトウェアを選択します。

図 38 デバイスとソフトウェアの選択

| 1 Select Devices and Software                                                                                                    | Check Device Space                                                                                                    | 3 Set Task /                                                         | Attributes                                                        | 🕢 Review Deployment                                |
|----------------------------------------------------------------------------------------------------|----------------------------------------------------------------------------------------------------|----------------------------------------------------------------------|-------------------------------------------------------------------|----------------------------------------------------|
|                                                                                                    |                                                                                                    |                                                                      |                                                                   |                                                    |
| In this step, select devices for deployment, set the storage<br>Software can be still deployed on devices that failed the w<br>The current version is the current software version of the d<br>The file to be deployed will overwrite the file with the sam<br>For HPE devices, the delete and check options in the Deplo<br>The system does not support deploying Boot ROM files to | directory for each device, and specify the sa<br>rsion check, but can not be deployed on de<br>levice.<br>e name on the device.<br>syment Policies area are not available.<br>HPE devices. | oftware version. The storage dire<br>vices that are not supported by | ectory is unavailable for a stat<br>this system feature or failed | cking device or dual-MPU device.<br>communication. |
| Select Devices Delete All                                                                                                    |                                                                                                    |                                                                      |                                                                   |                                                    |
| Device Name                                                                                                    | Device Model                                                                                                    | Current Version                                                      | Storage Directory<br>on Device                                    | Check Result                                       |
|                                                                                                    |                                                                                                    | No Data                                                              |                                                                   |                                                    |
| Total 0 entries                                                                                                    |                                                                                                    |                                                                      |                                                                   |                                                    |
|                                                                                                    |                                                                                                    |                                                                      |                                                                   |                                                    |
| * Software: s6550xe-h3c.ipe                                                                                                    | Select                                                                                                    |                                                                      |                                                                   |                                                    |

デバイスのスペースを確認する。
 図 39 デバイスのスペースの確認

| by Device Software                            |                                           |                    |                     | Info                   | 1                  |
|-----------------------------------------------|-------------------------------------------|--------------------|---------------------|------------------------|--------------------|
| Select Devices and                            | I Software                                | Check Device Space | 3 Set Task Attribut | tes Finished to c      | heck device space. |
| P Info<br>Data space check is not performed   | for device software restoration.          |                    |                     |                        |                    |
| Data space check is not performed             | on HP E series devices.                   |                    |                     |                        |                    |
| Data space check is not performed Device Name | on HP E series devices.<br>Update Version | Update Boot ROM    | Needed Space(Bytes) | Available Space(Bytes) | Check Result       |

6. Set Task Attributes を選択し、必要に応じてスケジュール時間を選択します.

### 図 40 タスク属性の設定

| Select Devices a   | nd Software ——— 🕜 Che     | ck Device Space     | 3 Set Task Attributes |
|--------------------|---------------------------|---------------------|-----------------------|
| * Task Name :      | Task 2022-08-26 14:48:33  | 0                   |                       |
| Task Type :        | Deploy Device Software    |                     |                       |
| Schedule Type :    | Once ~                    |                     |                       |
| * Schedule Time :  |                           | 2022-08-26 15:48:33 |                       |
| Schedule Sequence: | Immediately<br>Scheduled  | Sort                |                       |
| Error Handling:    |                           |                     |                       |
| Task Description : | Software: s6550xe-h3c.ipe |                     |                       |
|                    |                           |                     |                       |
|                    |                           | Previous            | Next Cancel           |
|                    |                           |                     |                       |

7. 導入設定を確認し、Finish をクリックします。

### **図 41 設定の確認**

| — Task Attributes —        |                                                             |  |  |  |  |
|----------------------------|-------------------------------------------------------------|--|--|--|--|
| Task Name:                 | Task 2022-08-26 14:48:33                                    |  |  |  |  |
| Task Type:                 | Deploy Device Software                                      |  |  |  |  |
| Schedule Type:             |                                                             |  |  |  |  |
| Schedule Time:             | Scheduled 2022-08-26 15:48:33                               |  |  |  |  |
| Schedule Sequence:         |                                                             |  |  |  |  |
| Error Handling:            |                                                             |  |  |  |  |
| Task Description:          | Software: s6550xe-h3c.ipe                                   |  |  |  |  |
|                            |                                                             |  |  |  |  |
| Deployment Policies        |                                                             |  |  |  |  |
| Deployment Policies:       |                                                             |  |  |  |  |
| da - <mark>Tendar a</mark> | Preferentially use ISSU to upgrade software                 |  |  |  |  |
|                            | Set the current running software as backup startup software |  |  |  |  |
|                            |                                                             |  |  |  |  |
|                            | Delete current backup startup software                      |  |  |  |  |
|                            | Restart device after deployment                             |  |  |  |  |

### 図 42 ソフトウェア アップグレード タスク

| Deployment Policies:                                                                                     |                                                                                                    |                                   |                 |                             |  |  |
|----------------------------------------------------------------------------------------------------|----------------------------------------------------------------------------------------------------|-----------------------------------|-----------------|-----------------------------|--|--|
|                                                                                                    |                                                                                                    |                                   |                 |                             |  |  |
|                                                                                                    |                                                                                                    |                                   |                 |                             |  |  |
|                                                                                                    |                                                                                                    |                                   |                 |                             |  |  |
|                                                                                                    |                                                                                                    |                                   |                 |                             |  |  |
|                                                                                                    |                                                                                                    |                                   |                 |                             |  |  |
|                                                                                                    |                                                                                                    |                                   |                 |                             |  |  |
| ploy Device                                                                                              | heck have been removed from the device list.                                                                                                    |                                   |                 |                             |  |  |
| ploy Device<br>evices that fail the data space (<br>evice Name                                           | check have been removed from the device list.                                                                                                    | Update Version                    | Update Boot ROM | Storage Directory on Device |  |  |
| eploy Device<br>Devices that fail the data space (<br><b>Device Name</b><br>spine_100.1.30.2(100.1.30.2) | check have been removed from the device list.<br>Current Version<br>s6550xe-cmw710-boot-<br>e8106.birys6550xe-cmw710-freeradius-<br>e8106.birys6550xe-cmw710-system-<br>e8106.bin | Update Version<br>s6550xe-h3c.ipe | Update Boot ROM | Storage Directory on Device |  |  |

8. 特定のステップに関する詳細情報を表示するには、Operation Result をクリックし、Details を選択 します。

図 43 演算結果

| Execute | Execute Suspend Resume Delete Refresh |             |                           |                    |                 |                        |                        |
|---------|---------------------------------------|-------------|---------------------------|--------------------|-----------------|------------------------|------------------------|
|         | Status-Operation<br>Result ¢          | Task Name ‡ | Task Subtype<br>¢         | Schedule<br>Type ¢ | Created By<br>¢ | Last Beginning At<br>¢ | Next Beginning At<br>¢ |
| ٥       |                                       |             | Deploy Device<br>Software | Once               | admin           | 2022-08-26 14:57:08    |                        |

### 図 44 詳細を表示

| Refresh                      |                      |                    |                        |                  |         |
|------------------------------|----------------------|--------------------|------------------------|------------------|---------|
| Device Name                  | Start Time on Device | End Time on Device | Execution Status       | Operation Result | Details |
| spine_100.1.30.2(100.1.30.2) | 2022-08-26 14:57:08  |                    | Backup Device Software |                  | <b></b> |
| Total 1 entries              |                      | Back               |                        |                  |         |

### 図 45 ステップの詳細

| Index | Description                                                              | Result     | Suggestion |
|-------|--------------------------------------------------------------------------|------------|------------|
|       | Initialize task parameters.                                              | Succeeded. |            |
| 2     | Back up device's running<br>software to system.                          | Succeeded. |            |
|       | Delete device's current<br>backup startup software.                      | Succeeded. |            |
| 4     | Upload software to device<br>from system.                                | Succeeded. |            |
| 5     | Set device's running software<br>as device's backup startup<br>software. | Succeeded. |            |
| 6     | Set software as device's next<br>startup software.                       | Succeeded. |            |
| 7     | Reboot device.                                                           | Succeeded. |            |
| 8     | End to execute task.                                                     | Succeeded. |            |

## 故障したデバイスの交換

障害が発生したデバイスの交換については、「AD-Campus デバイス交換構成ガイド」を参照してください。

# 付録

# スパイン自動化テンプレート

## Please note: The following variable names are used by the internal system, please do not use ## \_underlayIntfUp \_underlayIntfDown \_all\_leaf \_master\_spine ## \_master\_spine\_mac \_underlayIPRange ## ##NEW\_VERSION **#USERDEF** ##Template version template version = 5.0**##BACKUP SERVER** ##Local user: Username \_username = admin ##Local user: Password \_password = \*\*\*\*\*\* ## User roles rbacUserRole = network-admin ##ntp server begin var ##IP address of the NTP server ntp server 0 = 100.1.0.100##ntp server end var ##MAC address of the master spine device master spine mac = 586a-b1e5-2600 ##MAC address of the master spine device and address range of loopback interfaces ##Format: 1122-3344-5566:10.100.0.0/16, AABB-CCDD-EEFF:10.101.0.0/16 \_underlayIPRange = 586a-b1e5-2600:200.1.1.0/24 ##MAC address and VLAN ID range of the spine device ##Format: 1122-3344-5566:2-100 ,AABB-CCDD-EEFF:101-200 underlayVLANRange = 586a-b1e5-2600:3001-3500 ##IP address of the log host  $loghost_ip = 110.1.0.100$ ##is\_ipv6\_begin\_var ##Device is automatically online by ipv6 \_is\_ipv6 = false ##is\_ipv6\_end\_var ##Out of band OOB = False ##SSH enabled SSH = True ##Disable automatic IRF setup irf disable = false ##Enabling whitelist filtering (False by default) white list check = true ##Disabling automatic allocation of an underlay IP (False by default) ip disable = false ##Enabling automatic IRF mode switching \_irf\_mode\_auto\_convert = True ##MAD BFD \_mad\_vlan = 100 \_mad\_ip = 192.168.100.1, 192.168.100.2 ##BGP AS number bgp as campus = 100

## OSPF router ID is the IP address of loopback 0 \_ad\_loopback0\_routerid = True [H3CS5560X] driver = 5560Xswitch mode = 1 [H3CS6520X] driver = 6520X\_switch\_mode = 1 [H3CS125??G-AF] driver = 125GAF \_tcam\_resource = arp \_vxlan\_resource = l3gw \_routing\_mode\_resource = ipv6-128 ## **#STATICCFG** # clock timezone beijing add 08:00:00 # ip vpn-instance vpn-default route-distinguisher 1:1 vpn-target 1:1 both ##address family evpn begin address-family evpn vpn-target 1:1 import-extcommunity vpn-target 1:1 export-extcommunity ##address\_family\_evpn\_end ##address\_family\_ipv6\_begin address-family ipv6 vpn-target 1:1 import-extcommunity vpn-target 1:1 export-extcommunity ##address\_family\_ipv6\_end # lldp global enable # interface Vlan-interface1 ip address dhcp-alloc # ospf 1 non-stop-routing fast-reroute lfa area 0.0.0.0 # ##loopback0\_begin\_all interface LoopBack0 ##loopback0\_end\_all # interface \$\$ underlayIntfDown ip address unnumbered interface LoopBack0 ospf 1 area 0.0.0.0 ospf network-type p2p

netconf soap https enable netconf ssh server enable restful https enable # ssh server enable # info-center loghost \$\$ loghost ip # stp mode pvst stp vlan 1 enable undo stp vlan 2 to 4094 enable stp global enable stp vlan 1 priority 0 # local-user \$\$\_username password simple \$\$\_password service-type http https ssh authorization-attribute user-role \$\$ rbacUserRole # line vty 0 63 authentication-mode scheme user-role \$\$\_rbacUserRole # bgp \$\$bgp\_as\_campus non-stop-routing address-family l2vpn evpn ip vpn-instance vpn-default ##address\_family\_ipv4\_unicast\_begin address-family ipv4 unicast import-route static ##address\_family\_ipv4\_unicast\_end ##address family ipv6 unicast begin address-family ipv6 unicast import-route static ##address\_family\_ipv6\_unicast\_end # l2vpn enable # vlan 4094 # interface Vsi-interface4094 ip binding vpn-instance vpn-default local-proxy-arp enable ##local-proxy-nd\_enable\_begin local-proxy-nd enable ##local-proxy-nd\_enable\_end arp proxy-send enable arp send-gratuitous-arp interval 30000 # interface Vsi-interface4092 ip binding vpn-instance vpn-default ip address unnumbered interface Vsi-interface4094 ##ipv6 address auto link local begin ipv6 address auto link-local ##ipv6\_address\_auto\_link\_local\_end 13-vni 4092 description SDN\_VRF\_VSI\_Interface\_4092

# vsi vxlan4094 gateway vsi-interface 4094 vxlan 4094 evpn encapsulation vxlan mac-advertising disable nd mac-learning disable arp mac-learning disable route-distinguisher auto vpn-target auto export-extcommunity vpn-target auto import-extcommunity ##ipv6\_dhcp\_snooping\_trust\_tunnel\_begin ipv6 dhcp snooping trust tunnel ##ipv6\_dhcp\_snooping\_trust\_tunnel\_end loopback-detection action block loopback-detection enable vlan 4094 # vxlan tunnel mac-learning disable vxlan tunnel arp-learning disable vxlan tunnel nd-learning disable # vcf-fabric topology enable # vxlan default-decapsulation source interface LoopBack 0 # snmp-agent snmp-agent community read \*\*\*\*\*\* snmp-agent community write \*\*\*\*\*\* snmp-agent sys-info version all snmp-agent packet max-size 4096 # telnet server enable # netconf soap https enable netconf soap http enable local-user admin password simple \*\*\*\*\*\* service-type telnet ssh http https authorization-attribute user-role network-admin # ##I3 static route begin all ip route-static 110.1.0.0 24 120.1.0.1 ip route-static vpn vpn-default 110.1.0.0 24 130.1.0.1 ip route-static 100.1.0.0 24 120.1.0.1 ip route-static vpn vpn-default 100.1.0.0 24 130.1.0.1 ip route-static 101.0.143.0 24 120.1.0.1 ip route-static vpn vpn-default 101.0.143.0 24 130.1.0.1 ip route-static 192.168.2.0 24 120.1.0.1 ip route-static vpn vpn-default 192.168.2.0 24 130.1.0.1 # ##I3 static route end all ##ipv6 static route begin all ipv6 route-static vpn vpn-default 2020:130A:0:0:0:0:0:0 64 2020:1:0:0:0:0:0:1 ipv6 route-static vpn vpn-default 190:0:0:0:0:0:0:0 64 2020:1:0:0:0:0:1 # ##ipv6\_static\_route\_end\_all

##ntp\_server\_begin\_cmd
ntp-service enable
ntp-service unicast-server \$\$\_ntp\_server\_0 vpn-instance vpn-default

# ##ntp\_server\_end\_cmd

## リーフ自動化テンプレート

##

## Please note: The following variable names are used by the internal system, please do not use ## \_underlayIntfUp \_underlayIntfDown \_all\_leaf \_master\_spine \_backup\_spine ## master spine mac ## ##NEW VERSION **#USERDEF** ##Template version template\_version = 5.0 ##Local user: Username \_username = admin ##Local user: Password \_password = \*\*\*\*\*\* ## User roles \_rbacUserRole = network-admin ##ntp server begin var ##IP address of the NTP server  $_ntp_server_0 = 100.1.0.100$ ##ntp\_server\_end\_var ##master\_leaf\_mac\_begin\_var ##MAC address of the master leaf device \_master\_leaf\_mac =\${master\_leaf\_mac} ##master leaf mac end var ##IP address of the log host  $loghost_ip = 110.1.0.100$ ##is ipv6 begin var ##Device is automatically online by ipv6 \_is\_ipv6 = false ##is\_ipv6\_end\_var ##Out of band OOB = False ##Supporting aggregation (True by default) lagg enable = True ##Enforcing aggregation lagg force = True ##Do not delete aggregation group \_lagg\_fake\_delete = True ##SSH enabled SSH = True ##Disable automatic IRF setup \_irf\_disable = false ##Enabling whitelist filtering (False by default)

\_white\_list\_check = true ##Enabling automatic IRF mode switching ## Enable OLT interface

```
olt = true
## OSPF router ID is the IP address of loopback 0
_ad_loopback0_routerid = True
## auto IRF mode convert
_irf_mode_auto_convert = True
##MAD BFD
mad vlan = 100
_mad_ip = 192.168.100.1, 192.168.100.2
##BGP AS number
bgp_as_campus = 100
##Disable Ildp function when MAD BFD
_mad_undo_lldp=True
[H3CS5560X]
driver = 5560X
switch mode = 1
[H3CS6520X]
driver = 6520X
switch mode = 1
[H3CS125??G-AF]
driver = 125GAF
_tcam_resource = mix
_vxlan_resource = l3gw
_routing_mode_resource = ipv6-128
[UNISS5600X]
driver = 5560X
switch mode = 1
[UNISS6600X]
driver = 6520X
_switch_mode = 1
##
#STATICCFG
#
clock timezone beijing add 08:00:00
#
ip vpn-instance vpn-default
route-distinguisher 1:1
vpn-target 1:1 both
##address_family_evpn_begin
address-family evpn
vpn-target 1:1 import-extcommunity
vpn-target 1:1 export-extcommunity
##address family evpn end
##address_family_ipv6_begin
address-family ipv6
vpn-target 1:1 import-extcommunity
vpn-target 1:1 export-extcommunity
##address_family_ipv6_end
#
lldp global enable
dhcpsnooping enable vlan 2 to 4094
#
interface Vlan-interface1
ip address dhcp-alloc
#
ospf 1
non-stop-routing
```

fast-reroute lfa area 0.0.0.0 # ##loopback0\_begin\_all interface LoopBack0 ##loopback0 end all # stp mode pyst stp vlan 1 enable undo stp vlan2 to 4094 enable stp global enable stp vlan 1 priority 8192 # netconf soap https enable netconf ssh server enable restful https enable # ssh server enable # info-center loghost \$\$\_loghost\_ip # local-user \$\$\_username password simple \$\$\_password service-type http https ssh authorization-attribute user-role \$\$ rbacUserRole # line vty 0 63 authentication-mode scheme user-role \$\$\_rbacUserRole # bgp \$\$bgp as campus non-stop-routing address-family l2vpn evpn ip vpn-instance vpn-default ##address\_family\_ipv4\_unicast\_begin address-family ipv4 unicast ##address\_family\_ipv4\_unicast\_end ##address\_family\_ipv6\_unicast\_begin address-family ipv6 unicast ##address family ipv6 unicast end # interface \$\$ underlayIntfUp ip address unnumbered interface LoopBack0 ospf 1 area 0.0.0.0 ospf network-type p2p # interface \$\$\_underlayIntfDown port link-type trunk port trunk permit vlan 1 4094 ##\_underlayIntfDown\_undo\_port\_trunk\_permit\_vlan\_mad\_position undo port trunk permit vlan \$\$ mad vlan stp tc-restriction service-instance 4094 encapsulation s-vid 4094 xconnect vsi vxlan4094 # interface \$\$\_underlayIntfGe

poe enable # interface \$\$\_underlayIntfONU port link-type trunk port trunk permit vlan all undo port trunk permit vlan \$\$\_mad\_vlan # interface \$\$ underlayIntfRONU port link-type trunk port trunk permit vlan all undo port trunk permit vlan \$\$\_mad\_vlan # l2vpn enable # vlan 4094 # interface Vsi-interface4094 ip binding vpn-instance vpn-default local-proxy-arp enable ##local-proxy-nd\_enable\_begin local-proxy-nd enable ##local-proxy-nd enable end arp proxy-send enable # interface Vsi-interface4092 ip binding vpn-instance vpn-default ip address unnumbered interface Vsi-interface4094 ##ipv6\_address\_auto\_link\_local\_begin ipv6 address auto link-local ##ipv6\_address\_auto\_link\_local\_end 13-vni 4092 description SDN VRF VSI Interface 4092 # vsi vxlan4094 gateway vsi-interface 4094 vxlan 4094 evpn encapsulation vxlan mac-advertising disable nd mac-learning disable arp mac-learning disable route-distinguisherauto vpn-target auto export-extcommunity vpn-target auto import-extcommunity ##ipv6\_dhcp\_snooping\_trust\_tunnel\_begin ipv6 dhcp snooping trust tunnel ##ipv6\_dhcp\_snooping\_trust\_tunnel\_end dhcp snooping trust tunnel loopback-detection action block loopback-detection enable vlan 4094 # ip verify source exclude vlan 1 ip verify source exclude vlan 4094 # vxlan tunnel mac-learning disable vxlan tunnel arp-learning disable vxlan tunnel nd-learning disable #

vcf-fabrictopology enable # vxlan default-decapsulation source interface LoopBack 0 # # snmp-agent snmp-agent community read \*\*\*\*\*\* snmp-agent community write \*\*\*\*\*\* snmp-agent sys-info version all snmp-agent packet max-size 4096 # telnet server enable # netconf soap https enable netconf soap http enable local-user admin password simple \*\*\*\*\*\* service-type telnet ssh http https authorization-attribute user-role network-admin # ##I3\_static\_route\_begin\_all ip route-static 110.1.0.0 24 120.1.0.1 ip route-static vpn vpn-default 110.1.0.0 24 130.1.0.1 ip route-static 100.1.0.0 24 120.1.0.1 ip route-static vpn vpn-default 100.1.0.0 24 130.1.0.1 ip route-static 101.0.143.0 24 120.1.0.1 ip route-static vpn vpn-default 101.0.143.0 24 130.1.0.1 ip route-static 192.168.2.0 24 120.1.0.1 ip route-static vpn vpn-default 192.168.2.0 24 130.1.0.1 # ##I3\_static\_route\_end\_all ##ipv6 static route begin all ipv6 route-static vpn vpn-default 2020:130A:0:0:0:0:0 64 2020:1:0:0:0:0:1 ipv6 route-static vpn vpn-default 190:0:0:0:0:0:0:0 64 2020:1:0:0:0:0:1 # ##ipv6\_static\_route\_end\_all # ##ipv6\_dhcp\_snooping\_enable\_begin ipv6 dhcp snooping enable vlan 2 to 4094 # ##ipv6\_dhcp\_snooping\_enable\_end ##ntp server begin cmd ntp-service enable ntp-service unicast-server \$\$\_ntp\_server\_0 vpn-instance vpn-default #

# Accessオートメーションテンプレート

##
## Please note:The following variable names are used by the internal system,please do not use
## \_underlayIntfUp \_underlayIntfDown \_all\_leaf \_master\_spine \_backup\_spine
## \_master\_spine\_mac
##
#USERDEF
##Template version
template\_version = 5.0

## User roles \_rbacUserRole = network-admin ##ntp\_server\_begin\_var ##IP address of the NTP server  $_ntp\_server_0 = 100.1.0.100$ ##ntp server end var ##IP address of the log host  $loghost_ip = 110.1.0.100$ ##is\_ipv6\_begin\_var ##Device is automatically online by ipv6 \_is\_ipv6 = false ##is\_ipv6\_end\_var ##Out of band \_OOB = False ##Supporting aggregation (True by default) \_lagg\_enable = True ##Enforcing aggregation lagg force = True ##Do not delete aggregation group \_lagg\_fake\_delete = True ##lagg role limits \_lagg\_role\_limits = leaf,access ##SSH enabled SSH = True ##Disable automatic IRF setup irf disable = false ##Enabling whitelist matching (False by default) white list check = true ##Disable IIdp function when MAD BFD \_mad\_undo\_lldp=True **#STATICCFG** # clock timezone beijing add 08:00:00 lldp global enable # stp global enable # netconf soap https enable netconf ssh server enable restful https enable # interface Vlan-interface1 ip address dhcp-alloc # ssh server enable # info-center loghost \$\$\_loghost\_ip # line vty 0 63 authentication-mode scheme user-role \$\$ rbacUserRole # interface \$\$\_underlayIntfUp port link-type trunk port trunk permit vlan all #

interface \$\$ underlayIntfDown port link-type trunk undo port trunk permit vlan 1 port trunk pvid vlan 4093 port trunk permit vlan 2 to 4093 # interface \$\$ underlayIntfGe poe enable # vlan 4093 # vlan4094 # interface Vlan-interface4094 # # vcf-fabric topology enable # # snmp-agent snmp-agent community read \*\*\*\*\*\* snmp-agent community write \*\*\*\*\*\* snmp-agent sys-info version all snmp-agent packet max-size 4096 # telnet server enable # netconfsoap https enable netconf soap http enable local-user admin password simple \*\*\*\*\*\* service-type telnet ssh http https authorization-attribute user-role network-admin # ##I3\_static\_route\_begin\_all ip route-static 110.1.0.0 24 130.1.0.1 preference 50 ip route-static 110.1.0.0 24 120.1.0.1 ip route-static 100.1.0.0 24 130.1.0.1 preference 50 ip route-static 100.1.0.0 24 120.1.0.1 ip route-static 101.0.143.0 24 130.1.0.1 preference 50 ip route-static 101.0.143.0 24 120.1.0.1 ip route-static 192.168.2.0 24 130.1.0.1 preference 50 ip route-static 192.168.2.0 24 120.1.0.1 # ##I3\_static\_route\_end\_all ##ipv6\_static\_route\_begin\_all ipv6 route-static 2020:130A:0:0:0:0:0 64 2020:1:0:0:0:0:1 ipv6 route-static 190:0:0:0:0:0:0 64 2020:1:0:0:0:0:1 # ##ipv6\_static\_route\_end\_all # ##ntp server begin cmd ntp-service enable ntp-service unicast-server \$\$\_ntp\_server\_0 # ##ntp\_server\_end\_cmd

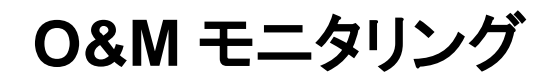

O&M モニタリングの詳細については、「AD-Campus Operations Monitoring Deployment Guide」を参照 してください。